# FOMA® P702iD

# データ通信マニュアル

| FOMA端末から利用できるデータ通信について............ | 1  |
|------------------------------------|----|
| データ通信の準備の流れ........                | З  |
| 通信設定ファイル(ドライバ)をインストールする            | 4  |
| FOMA PC設定ソフトによる通信の設定               | 7  |
| FOMA PC設定ソフトについて                   | 7  |
| FOMA PC設定ソフトをインストールする              | 8  |
| 通信の設定を行う                           | 10 |
| 設定した通信を実行する......                  | 15 |
| FOMA PC設定ソフトをアンインストールする            | 16 |
| W-TCP設定                            | 17 |
| 接続先(APN)の設定                        | 18 |
| ダイヤルアップネットワークの設定をする                | 19 |
| ダイヤルアップ接続する                        | 27 |
| FirstPass PCソフトを利用する               | 29 |
| ATコマンドについて                         | 29 |
| ATコマンド一覧                           | 31 |

# データ通信マニュアルについて

本マニュアルでは、FOMA P702iDでデータ通信をする際に必要な事項についての説明を はじめ、CD-ROM内の「P702iD通信設定ファイル」(ドライバ)・「FOMA PC設定ソフト」 のインストール方法などを説明しています。

#### Windows® XPの操作について

本マニュアルは、Windows<sup>®</sup> XP Service Pack 2に対応した内容となっております。 お使いの環境によっては操作手順や画面が一部異なる場合があります。

# FOMA端末から利用できるデータ通 信について

FOMA端末とパソコンを接続してご利用できるデー タ通信は、パケット通信・64Kデータ通信とデータ 転送(OBEX)に分類されます。 FOMA端末はパケット通信用アダプタ機能を内蔵し ています。

# 利用できる通信形態

データ通信におけるパソコンの動作環境は以下のとお りです。

| 項目            | 説明                                                                                                    |  |
|---------------|----------------------------------------------------------------------------------------------------|--|
| パソコン本体        | PC-AT互換機<br>FOMA USB接続ケーブル(別売)を使用する場合:<br>USBポート(Universal Serial Bus<br>Specification Rev1.1準拠)<br>ディスブレイ解像度800×600ドット、<br>High Color16ビット以上を推奨。 |  |
| OS            | Microsoft <sup>®</sup> Windows <sup>®</sup> 2000<br>Professional、Windows <sup>®</sup> XP<br>Professional/Home Edition(各日本語版)                      |  |
| 必要メモリ         | Microsoft® Windows® 2000<br>Professional: 64Mパイト以上<br>Windows® XP Professional/Home Edition:<br>128Mパイト以上<br>(各日本語版)                              |  |
| ハードディスク<br>容量 | 5Mバイト以上の空き容量                                                                                                    |  |

●OSアップグレードからの動作は保証いたしかねます。

 必要メモリおよびハードディスクの空き容量はシステム環境に よって異なることがあります。

#### パケット通信

送受信したデータ量に応じて通信料金がかかる通信形 態です。(受信最大384kbps、送信最大64kbps) ドコモのインターネット接続サービス「mopera U」

/「mopera」など、FOMAパケット通信に対応した接続先を利用します。

パケット通信はFOMA端末とパソコンをFOMA

USB接続ケーブル(別売)で接続し、各種設定を行うことで利用でき、高速通信を必要とするアプリケーションの利用に適しています。

P.3以降の説明に従って、設定と接続を行ってください。

・バケット通信では送受信したデータ量に応じて課金されます。画像を多く含むホームページの閲覧、データのダウンロードなどのデータ量の多い通信を行うと、通信料金が高額になりますのでご注意ください。

### 64Kデータ通信

接続している時間に応じて、通信料金がかかる通信形 態です。FOMA端末とパソコンをFOMA USB接続 ケーブル(別売)で接続し64kbpsの通信を行いま す。

ドコモのインターネット接続サービス「mopera U」 /「mopera」などのFOMA 64Kデータ通信対応の 接続先、またはISDNの同期64K対応の接続先をご利 用ください。

P.3以降の説明に従って、設定と接続を行ってください。

64Kデータ通信では、接続した時間量に応じて課金されます。
 長時間にわたる接続を行った場合、通信料金が高額になりますの
 でご注意ください。

# データ転送(OBEX)

赤外線やFOMA USB接続ケーブル(別売)を使って データを送受信する通信形態です。赤外線通信では、 FOMA端末またはパソコンなど赤外線通信機能を持 つ機器とデータを送受信できます。 FOMA端末とパソコン間でFOMA USB接続ケーブ ルを使ってデータ転送(OBEX)を行う際には、 データリンクソフトをインストールしてください。

#### お知らせ

- FOMA端末からは、PIAFSなどのPHSサービス(32Kデータ 通信および、64Kデータ通信)はご利用できません。
- ●FOMA端末は、Remote Wakeupには対応していません。
- ●FOMA端末はFAX通信をサポートしていません。
- FOMA端末をドコモのPDA「sigmarion II」や「musea」と 接続してデータ通信を行う場合、「sigmarion II」「musea」 をアップデートしてご利用ください。アップデートの方法など の詳細については、ドコモのホームページをご覧ください。

# FOMA端末と他の機器との接続方法

FOMA端末と他の機器を接続するには、次の2つの方法があります。

#### FOMA USB接続ケーブルを使う

FOMA USB接続ケーブル(別売)を使って、USB ポートを装備したパソコンと接続します。(P.3参照) パケット通信、64Kデータ通信、データ転送のすべ ての通信形態に利用できます。

- データ通信を行うには「USBモード設定」を「通信モード」に 設定してください。「○○ ▶ 
   ▲ ◆ その他 ▶ USBモード設定 ▶ 通 信モード」の操作を行います。
- ご使用前にP702iD通信設定ファイル(ドライバ)のインストールが必要です。

赤外線通信を使う

赤外線を使って、FOMA端末と赤外線通信機能が搭 載された他のFOMA端末、携帯電話、パソコンなど とデータを送受信します。 データ転送を行う場合のみ利用できます。

# ご利用にあたっての留意点

インターネットサービスプロバイダの利用料 について

インターネットをご利用の場合は、ご利用になるイン ターネットサービスプロバイダに対する利用料が必要 になります。この利用料は、FOMAサービスの利用 料とは別に直接インターネットサービスプロバイダに お支払いいただきます。利用料の詳しい内容について は、ご利用のインターネットサービスプロバイダにお 問い合わせください。

ドコモのインターネット接続サービス「mopera U」 /「mopera」をご利用いただけます。

「mopera U」をご利用いただく場合は、お申し込み が必要(有料)となります。「mopera」をご利用い ただく場合は、お申し込み不要、月額使用料無料で す。

#### 接続先(インターネットサービスプロバイダ <u>など)の設</u>定について

パケット通信と64Kデータ通信では接続先が異なります。パケット通信を行うときはパケット通信対応の接続先、64Kデータ通信を行うときはFOMA 64K データ通信、またはISDN同期64K対応の接続先をご利用ください。

●DoPaの接続先には接続できません。

PIAFSなどのPHS64K/32Kデータ通信の接続先には接続できません。

#### ネットワークアクセス時のユーザ認証について

接続先によっては、接続時にユーザ認証(IDとパス ワード)が必要な場合があります。その場合は、通信 ソフト(ダイヤルアップネットワーク)でIDとパス ワードを入力して接続してください。IDとパスワー ドは接続先のインターネットサービスプロバイダまた は接続先のネットワーク管理者から付与されます。詳 しい内容については、そちらにお問い合わせください。い。

#### ブラウザ利用時のアクセス認証について

FirstPass(ユーザ証明書)が必要な場合は、添付 のCD-ROMからFirstPass PCソフトをインストー ルし、設定を行ってください。

詳しくはCD-ROM内の「FirstPassPCSoft」フォ ルダ内の「FirstPassManual」(PDF形式)をご覧 ください。

#### パケット通信および64Kデータ通信の条件

FOMA端末で通信を行うには、以下の条件が必要になります。

- ・FOMA USB接続ケーブル(別売)が利用できるパ ソコンであること
- ・FOMAパケット通信、64Kデータ通信に対応した PDAであること
- ・FOMAサービスエリア内であること
- ・パケット通信の場合、接続先がFOMAのパケット通 信に対応していること
- ・64Kデータ通信の場合、接続先がFOMA 64Kデー タ通信、またはISDN同期64Kに対応していること ただし、上の条件が整っていても、基地局が混雑して

いる、または電波状況が悪い場合は通信ができないことがあります。

#### ■用語解説

#### • APN

Access Point Nameの略です。パケット通信において、接 続先のインターネットサービスプロバイダや企業内LANを識 別します。例えばmopera Uの場合は「mopera.net」のよう な文字列で表します。

#### • cid

Context Identifierの略です。パケット通信をする際に、 FOMA端末にあらかじめ登録するAPNの登録番号です。 FOMA端末では、1から10までの10件を登録できます。

#### Administrator権限・管理者権限

本書では、Windows® XP、Windows® 2000 Professionalのシステムのすべてにアクセスできる権限のこ とを指しています。通常、Administratorsのグループに所属 したユーザーはこの権限を持っています。一方、 Administrator権限または管理者権限を持たないユーザーはシ ステムへのアクセスが限定されているため、通信設定ファイル (ドライバ)のインストールなどができません。 パンコンの管理者権限の設定については、各パソコンメーカ、 マイクロソフト社にお問い合わせください。

#### DNS

Domain Name Systemの略です。「nttdocomo.co.jp」の ような人間が理解しやすい名前を、コンピュータが管理しやす い数字で表したアドレスに変換するシステムのことです。

#### OBEX

OBEX (Object Exchange) は、IrDA (Infrared Data Association) が規定したデータ通信についての国際規格(プ ロトコル)です。

OBEX規格に対応した機器やソフトウェアを使うことで、携帯 電話、パソコン、デジタルカメラ、プリンタなどさまざまな情 報機器間で、データの送受信ができます。

#### IrDA

Infrared Data Associationの略です。赤外線を用いたデータ 通信の規格の制定、促進を行う国際的な組織です。

#### IrMC

Ir Mobile Communicationsの略です。IrDAが定めた規格で、 電話帳、スケジュール、メール、フリーメモ等のデータ交換方 法が定められています。また、機器間の通信には、OBEX規格 を使用することが規定されています。

#### • QoS

Quality of Serviceの略でネットワークのサービス品質です。 FOMA端末のQoS設定では、速度を限定しないで接続するか あるいは最高速度(上り64kbps、下り384kbps)でのみ接 続するかを設定できます。(接続後の速度は可変します。)詳し くはP.36参照。

#### • W-TCP

FOMAネットワークでパケット通信を行うときに、TCP/IPの 伝送能力を最大限に生かすためのTCPパラメータです。 「Wireless」、「W-CDMA」、「Windows®」の環境下でFOMA 端末の通信性能を最大限に活用するには、TCPパラメータの 最適化が必要です。

#### W-CDMA

世界標準規格として認定された第三世代移動通信システム (IMT-2000)の1つです。 FOMA端末は、W-CDMA規格に準拠しています。

# データ通信の準備の流れ

パケット通信・64Kデータ通信を行う場合の準備に ついて説明します。以下のような流れになります。

パソコンとFOMA端末をFOMA USB接続ケーブル(別売) で接続する

「P702iD通信設定ファイル」(ドライバ)をインストールする (P.4参照)

インストール後の確認をする(P.6参照)

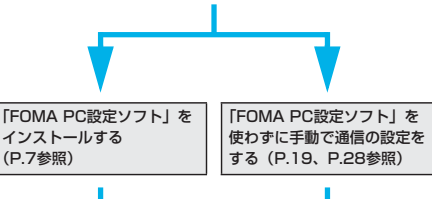

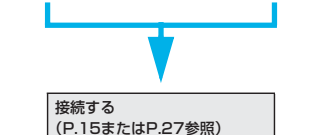

#### ■添付の「FOMA P702iD用CD-ROM」について

FOMA端末とパソコンをFOMA USB接続ケーブルで接続して パケット通信を行うときには、添付の「FOMA P702iD用CD ROM」の「P702iD通信設定ファイル」(ドライバ)なパソコ ンにインストールしてください。また、通信を行う際にAPNや ダイヤルアップの設定が簡単に行える「FOMA PC設定ソフト」 をインストールすることをおすすめします。 「P702iD通信設定ファイル」(ドライバ)のインストール方法 はP.4~P.6参照。

「FOMA PC設定ソフト」のインストール方法はP.8参照。

# パソコンとFOMA端末を接続する

FOMA USB接続ケーブル(別売)の取り付け方法について説明します。

#### FOMA端末の外部接続端子の向きを確認 し、FOMA USB接続ケーブルの外部接続

コネクタをまっすぐ「カチッ」と音がする まで差し込む

次ページにつづく

# 2 FOMA USB接続ケーブルのUSBコネク タをパソコンのUSB端子に接続する

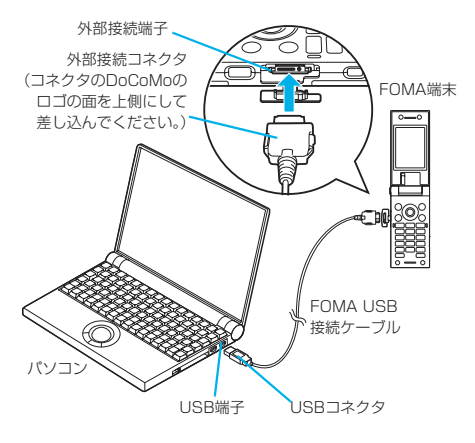

#### お知らせ

- ●FOMA USB接続ケーブルのコネクタは無理に差し込まないでください。故障の原因となります。各コネクタは正しい向き、正しい角度で差し込まないと接続できません。正しく差し込んだときは、強い力を入れなくてもスムーズに差し込めるようになっています。うまく差し込めないときは、無理に差し込ます、もう一度コネクタの形や向きを確認してください。
- USBケーブルは専用のFOMA USB接続ケーブルをお買い求め ください。(パソコン用のUSBケーブルはコネクタ部の形状が 異なるため使用できません。)
- ●FOMA端末に表示される「Û」は、パケット通信または64K データ通信の通信設定ファイル(ドライバ)のインストールを 行い、パソコンとの接続が認識されたときに表示されます。通 信設定ファイル(ドライバ)のインストール前には、パソコン との接続が認識されず、「Û」も表示されません。

#### ■取り外し方

- FOMA USB接続ケーブルの外部接続コネクタのリリースボ タンを押しながら、まっすぐ引き抜く。
- パソコンのUSB端子からFOMA USB接続ケーブルを引き抜く。

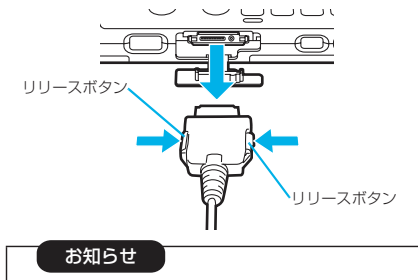

- ●FOMA USB接続ケーブルは無理に取り外さないでくださ い。故障の原因となります。
- ●データ通信中はFOMA USB接続ケーブルを取り外さない でください。パソコンやFOMA端末の誤動作や故障、デー タ消失の原因となります。
- ●FOMA USB接続ケーブルの取り付け・取り外しは連続し て行わないでください。一度、取り付け・取り外しを行っ た場合は、間隔をおいてから再び行ってください。

4

# 通信設定ファイル(ドライバ)をイン ストールする

通信設定ファイル(ドライバ)のインストールは、ご 使用になるパソコンにFOMA端末をFOMA USB接 続ケーブルで初めて接続するときに必要です。 •必ずAdministrator権限またはパソコンの管理者権限を持った ユーザーで行ってください。

#### Windows<sup>®</sup> XPの場合

- FOMA端末とFOMA USB接続ケーブル (別売)を接続する(P.3参照)
- Windows<sup>®</sup>を起動し「FOMA P702iD 用CD-ROM」をパソコンにセットする

# 子 「ランチャ」画面を閉じる

- この画面は「FOMA P702iD用CD-ROM」をパソコンに セットすると、自動的に表示されますが、お使いのパソコ ンの設定によっては、表示されないことがあります。その 場合は、手順4へ進みます。
- 「P702iD通信設定ファイル」(ドライバ)のインストール 中にこの画面が表示された場合も「閉じる」をクリックし ます。

# 4 FOMA端末の電源を入れて、FOMA端末 と接続したFOMA USB接続ケーブルをパ ソコンに接続する

# 5 インストールを始める

タスクバーのインジケータから「新しいハードウェアが見つ かりました」というポップアップのメッセージが数秒間表示 されたあと、下の画面が表示されます。

「いいえ、今回は接続しません」を選択し、「次へ」をクリッ クします。

 お使いのパソコンにより、この画面は表示されない場合が あります。

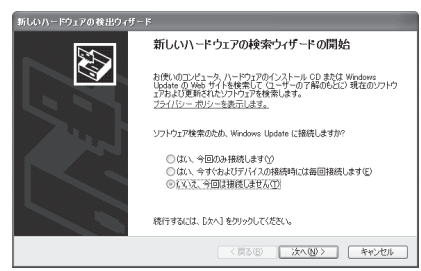

次ページにつづく

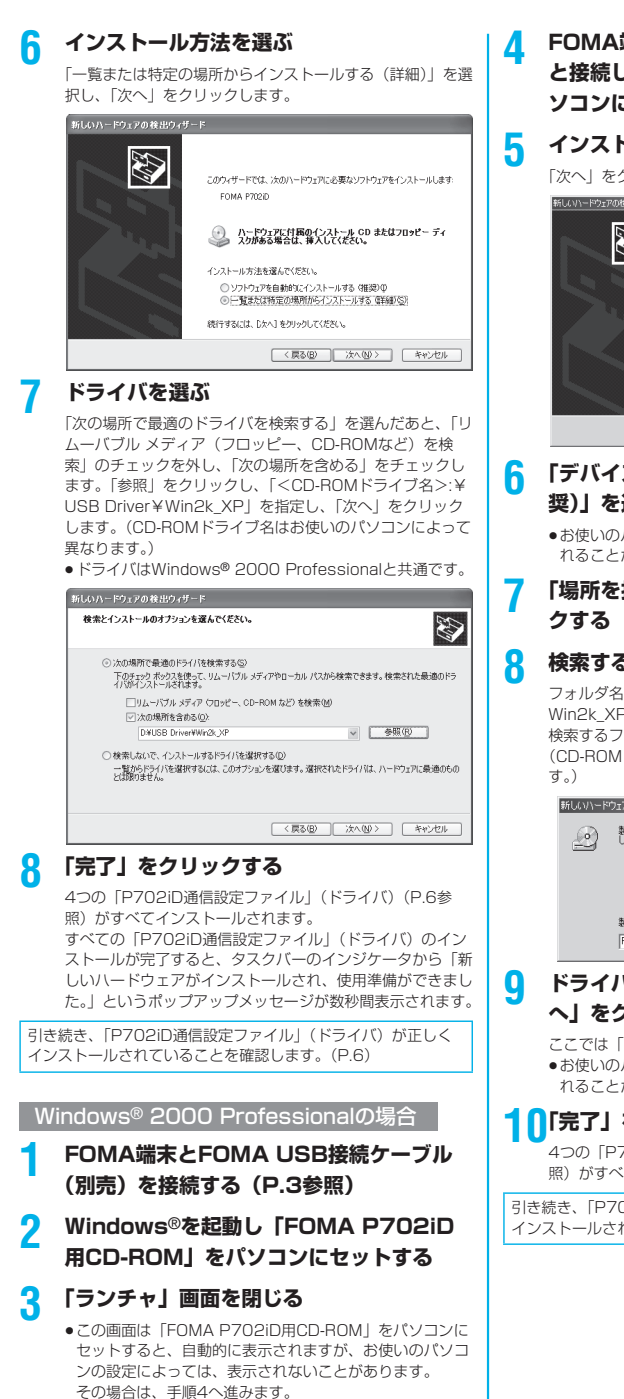

(ドライバ)のインストール
 (ドライバ)のインストール
 中にこの画面が表示された場合も「閉じる」をクリックします。

# FOMA端末の電源を入れて、FOMA端末 と接続したFOMA USB接続ケーブルをパ ソコンに接続する

# インストールを始める

「次へ」をクリックします。

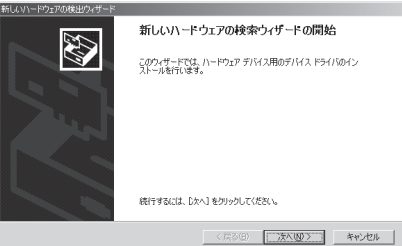

# 「デバイスに最適なドライバを検索する(推 奨)」を選択し、「次へ」をクリックする

- ●お使いのパソコンによっては「USB DEVICE」と表示されることがあります。
- 「場所を指定」を選択し、「次へ」をクリッ クする

# 検索するフォルダを指定する

フォルダ名は、「<CD-ROMドライブ名>:¥USB Driver¥ Win2k\_XP」です。

検索するフォルダを指定したら、「OK」をクリックします。 (CD-ROMドライブ名はお使いのパソコンによって異なりま す。)

| 新しいハード | ウェアの検出ウィザード                                           | ×           |
|--------|-------------------------------------------------------|-------------|
|        | 数値元が配布するインストールディスクを指定したドライブに挿入<br>して、【OK】をガリックしていたとい。 | OK<br>キャンセル |
|        | 製造元のファイルのコピー元 (Q):<br> F¥USB Driver¥Win2k_XP          | ₩(B)        |

# ・ドライバ名(P.6参照)を確認して、「次 へ」をクリックする

ここでは「FOMA P702iD」と表示されます。

●お使いのパソコンによっては「USB DEVICE」と表示さ れることがあります。

# 「完了」をクリックする

4つの「P702iD通信設定ファイル」(ドライバ)(P.6参 照)がすべてインストールされます。

引き続き、「P702iD通信設定ファイル」(ドライバ)が正しく インストールされていることを確認します。(P.6)

# インストールしたドライバを確認する

「P702iD通信設定ファイル」(ドライバ)が正しく インストールされていることを確認します。

<Windows<sup>®</sup> XPの場合> 「スタート」▶「コントロールパネル」を開く ▶「パフォーマンスとメンテナンス」 ▶「システム」を聞く

<Windows<sup>®</sup> 2000 Professionalの場合> 「スタート」▶「設定」▶「コントロールパ ネル」を開く▶「システム」を開く

# 2 「ハードウェア」タブをクリック ▶「デバイスマネージャ」をクリックする

# 3 各デバイスをクリックして、インストール されたドライバ名を確認する

「ポート(COMとLPT)」、「モデム」、「USB(Universal Serial Bus)コントローラ」の下にすべてのドライバ名が 表示されていることを確認します。

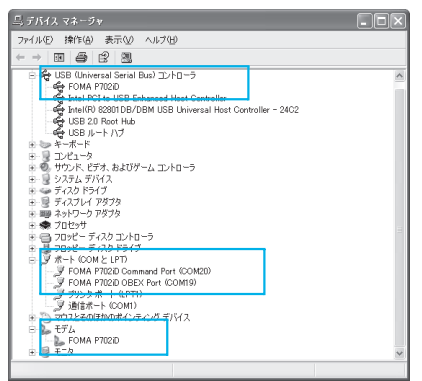

Windows® XPの場合

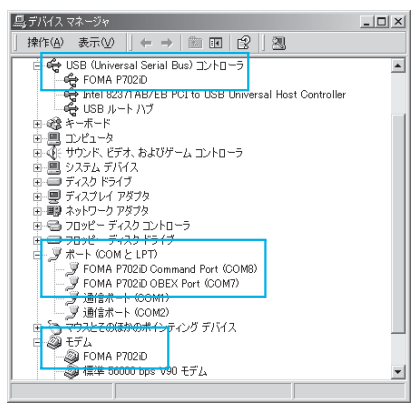

Windows® 2000 Professionalの場合 ※COMポート番号は、お使いのパソコンによって異なります。

「P702iD通信設定ファイル」(ドライバ)をインス トールすると、以下のドライバがインストールされま す。

| デバイス名                                | P702iD通信設定ファイル(ドライバ)名                                  |
|--------------------------------------|--------------------------------------------------------|
| ポート (COMとLPT)                        | · FOMA P702iD Command Port     · FOMA P702iD OBEX Port |
| モデム                                  | · FOMA P702iD                                          |
| USB (Universal Serial<br>Bus) コントローラ | · FOMA P702iD                                          |

「FOMA PC設定ソフト」を使って接続先の設定をするには P.8参照。 「FOMA PC設定ソフト」を使わずに接続先の設定をするには

FOMA FC設在ソフト」を使わずに技続元の設定をするには P.19、P.28参照。

# 通信設定ファイル(ドライバ)をアン インストールする

「P702iD通信設定ファイル」(ドライバ)のアンイ ンストールが必要になった場合(バージョンアップす る場合など)は、次の手順で行ってください。ここで はWindows<sup>®</sup> XPを例にしてアンインストールを説 明します。

 必ずAdministrator権限またはパソコンの管理者権限を持った ユーザーで行ってください。

- FOMA端末とパソコンがFOMA USB接続 ケーブル(別売)で接続されている場合は、 FOMA USB接続ケーブルを取り外す
- 2 「スタート」▶「コントロールパネル」 ▶「プログラムの追加と削除」を開く
- FOMA P702iD USB」を選択して、 「変更と削除」をクリックする
- 📶 「OK」をクリックする
- 5 「はい」をクリックしてWindows®を再起 動する

以上でアンインストールは終了です。

 ●「いいえ」をクリックした場合は、手動で再起動をしてく ださい。

お知らせ

- ●「P702iD通信設定ファイル」(ドライバ)をインストールする ときに、途中でパソコンからFOMA USB接続ケーブルを抜い てしまったり、「キャンセル」ボタンをクリックしてインス トールを中止してしまった場合は、「P702iD通信設定ファイ ル」(ドライバ)が正常にインストールされない場合がありま す。このような場合は、「FOMA P702iD用CD-ROM」内の 「USB Driver」→「Uninst」を開き「p702idun.exe」を実 行して「P702iD通信設定ファイル」(ドライバ)を一度削除 してから、再度インストールし直してください。
- 間違って異なるOSの「P702iD通信設定ファイル」(ドライ ハ)をインストールすると、正しく動作しません。「P702iD 通信設定ファイル」(ドライバ)をアンインストールし、再度 インストールし直してください。

# FOMA PC設定ソフトによる通信の 設定

# 🖉 STEP1 ソフトのインストール

#### 「FOMA PC設定ソフト」をインストールしま す。

インストール方法についてはP.8参照。

「旧FOMA PC設定ソフト」がインストールされている場合 は、「FOMA PC設定ソフト」をインストールできませんの で、あらかじめアンインストールしてください。「FOMA PC 設定ソフト」はデータ通信対応のすべてのFOMA端末で利用 できます。

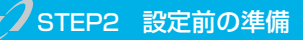

#### 各種設定前の準備をします。

各種設定の前にFOMA端末にパソコンが接続され、正しく認 聴されていることを確認してください。FOMA USB接続 ケーブル(別売)の取り付け方法ついてはP.3参照。 FOMA端末がパソコンに正しく認識されていない場合、各種 設定および通信を行えません。FOMA端末がパソコンに正し く認識されているか確認するにはP.6参照。 「P702iD通信設定ファイル」(ドライバ)のインストール方 法についてはP.4~P.6参照。

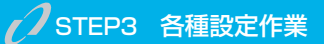

#### ご利用の通信に対応した設定をします。

| かんたん設定からパケット通信を設定する             |
|---------------------------------|
| 「mopera U」または「mopera」を          |
| 接続先として利用する場合P.10                |
| 「mopera U」または「mopera」以外の        |
| プロバイダを利用する場合P.11                |
| かんたん設定から64Kデータ通信を設定する           |
| 「mopera U」または「mopera」を          |
| 接続先として利用する場合                    |
| 「mopera U」または「mopera」以外の        |
| プロバイダを利用する場合P.13                |
| W-TCP設定でパケット通信性能を最適化するにはP.17参照。 |
| 接続先(APN)を設定するにはP.18参照。          |

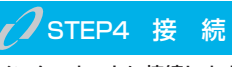

インターネットに接続します。

# FOMA PC設定ソフトについて

FOMA端末をパソコンに接続してパケット通信や 64Kデータ通信を行うには、通信に関するさまざま な設定が必要です。「FOMA PC設定ソフト」を使う と、簡単な操作で以下の設定ができます。「FOMA PC設定ソフト」を使わずに、パケット通信や64K データ通信を設定することもできます。(P.19、 P.28参照)「FOMA PC設定ソフト」はデータ通信 対応のすべてのFOMA端末で利用できます。

#### ■かんたん設定

ガイドに従い操作することで「FOMAデータ通信用ダイヤル アップの作成」や「W-TCPの設定」などをかんたんに行いま す。

#### ■W-TCPの設定

「FOMAパケット通信」を利用する前に、パソコン内の通信設定 を最適化します。

通信性能を最大限に活用するには、W-TCP設定による通信設定 の最適化が必要になります。

#### ■接続先(APN)の設定

パケット通信に必要な接続先(APN)の設定を行います。 FOMAパケット通信の接続先には、64Kデータ通信と異なり通 常の電話番号は使用しません。

あらかじめ接続先ごとに、FOMA端末にAPN(Access Point Name)と呼ばれる接続先名を登録し、その登録番号 (cid)を接続先番号欄に指定して接続します。

お買い上げ時、cid<sup>\*</sup>の1番にはmoperaの接続先(APN) [mopera.ne.jp] が、cid<sup>\*</sup>の3番にはmopera Uの接続先 (APN) [mopera.net] が登録されていますが、その他のプロ バイダや企業内LANに接続する場合は接続先(APN)の設定が 必要になります。

※「Context Identifier」のことで、パケット通信の接続先 (APN)をFOMA端末に登録する番号

#### お知らせ

- 古いバージョンの「FOMA PC設定ソフト」(バージョン 1.0.0、以後旧FOMA PC設定ソフトと呼びます)がインス トールされている場合は、本「FOMA PC設定ソフト」(バー ジョン2.0.1)のインストールを行う前にアンインストールし てください。バージョン情報の確認についてはP.9参照。
   702iSシリーズより前に発売されたFOMA端末に添付の
- 702ISシリースより前に発売されたFUMA端末に添付の [FOMA PC設定ソフト]をインストールされている場合は、 あらかじめそれらのソフトをアンインストールしてください。

# FOMA PC設定ソフトをインストー ルする

FOMA端末をパソコンに接続してパケット通信や 64Kデータ通信を行うには、通信に関するさまざま な設定が必要です。

「FOMA PC設定ソフト」を使うと、簡単な操作でダ イヤルアップ、W-TCPや接続先(APN)の設定がで きます。

 必ずAdministrator権限またはパソコンの管理者権限を持った ユーザーで行ってください。

# FOMA PC設定ソフトインストール時の注意

#### 動作環境をご確認ください

「FOMA PC設定ソフト」は以下の動作環境でご利用 ください。

| 項目            | 説明                                                                                                |  |
|---------------|---------------------------------------------------------------------------------------------------|--|
| パソコン本体        | PC-AT互換機<br>FOMA USB接続ケーブル(別売)を使用する場合:<br>USBポート(Universal Serial Bus<br>Specification Rev 1.1準拠) |  |
| OS            | Microsoft <sup>®</sup> Windows <sup>®</sup> 2000 Professional、<br>Windows <sup>®</sup> XP(各日本語版)  |  |
| 必要メモリ         | Microsoft® Windows® 2000 Professional:<br>64Mバイト以上*<br>Windows® XP:128Mバイト以上*                     |  |
| ハードディスク<br>容量 | 5Mバイト以上の空き容量**                                                                                    |  |

※必要メモリおよびハードディスクの空き容量はシステム環境に よって異なることがあります。

#### FOMA端末がパソコンに正しく認識されてい るかご確認ください

「FOMA PC設定ソフト」をインストールする前に、 パソコンのデバイス上に「P702iD通信設定ファイ ル」(ドライバ)(P.6参照)が正しく登録されている 必要があります。(P.6参照)

#### ■FOMA端末をはじめてパソコンに接続すると

下のようなウィザードが開始されます。 FOMAデータ通信を利用するには、ご利用のパソコン側に、 FOMA端末が「通信デバイス」として登録されている必要があ ります。

「P702iD通信設定ファイル」(ドライバ)のインストールについてはP.4~P.6参照。

| もいハードウェアの検出ウィザード |                                                                                                    |  |  |
|------------------|----------------------------------------------------------------------------------------------------|--|--|
|                  | このウィザードでは、次のハードウェアにと要なソフドウェアモインストールします<br>FOMA P102D<br>の<br>人の手やユアに計算のインストール GD またはフロッピー ディ<br>人の男から場合は、第人してください。 |  |  |
|                  | インストール方法を選んでください。<br>② ソフトウェアを自動的にインストールする (確認)の<br>③ 上覧または特定の場所のインストールする (確認)の<br>統行するには、Dxへ) をクリックしてください。        |  |  |
|                  | 〈原る個〉 次へ回〉 キャンセル                                                                                                   |  |  |

# FOMA PC設定ソフトをインストール する

ここではWindows<sup>®</sup> XPにインストールするときの 画面を掲載しています。お使いのパソコンにより画面 の表示が多少異なります。

# 添付の「FOMA P702iD用CD-ROM」 をパソコンにセットする

2 「FOMA PC設定ソフト」をインストールするには 「FOMA PC設定ソフト」をクリックする

CD-ROMが自動再生されない場合は、マイコンピュータ等 でCD-ROMを参照して、「FOMA\_PCSET」フォルダ内に ある「SETUP.EXE」をダブルクリックしてください。 •「FOMA PC設定ソフト」のインストール中にこの画面が

表示された場合は、「閉じる」をクリックします。

| 是 ランチャ                        | × |  |  |
|-------------------------------|---|--|--|
| インストールソフトウェアを選択してください。        |   |  |  |
| FOMA PO設定ソフト                  |   |  |  |
| FirstPass PCソフト               |   |  |  |
| SD-Jukebox                    |   |  |  |
|                               |   |  |  |
| データ通信マニュアル                    |   |  |  |
| Manual for Data Communication |   |  |  |
|                               |   |  |  |
| Adobe Reader                  |   |  |  |
| GPL・LGPL 第について                |   |  |  |

次ページにつづく

# 「次へ」をクリックする

セットアップを始める前に、現在稼働中の他のプログラムが ないことをご確認ください。ご使用中のプログラムがあった 場合は、「キャンセル」をクリックして、ご使用中のプログ ラムを保存終了させたあとインストールを再開してくださ い。

 ●「旧W-TCP設定ソフト」、「旧FOMAデータ通信設定ソフト」 および「旧FOMA PC設定ソフト」がインストールされているという画面が出た場合はP.9参照。

# 4 内容をご確認の上、契約内容にご同意いた だける場合は、「はい」をクリックする

# 5 セットアップタイプを選択する

セットアップ後、タスクトレイに「W-TCP設定」を常駐さ せるかどうか選択できます。「W-TCP設定」がタスクトレ イにあれば、「W-TCP通信」の設定・解除が簡単に操作で きます。通常は「タスクトレイに常駐する」にチェックを付 けたま。「次へ」をクリックしてインストールを続けてく ださい。

 「タスクトレイに常駐する」のチェックを外して設定した 場合でも「FOMA PC設定ソフト」の「メニュー」→
 「W-TCP設定をタスクトレイに常駐させる」を選択することにより設定変更可能です。

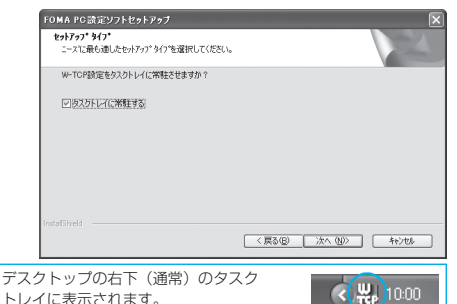

# インストール先を確認して、「次へ」をク リックする

変更する場合は、「参照」をクリックして、任意のインス トール先を指定して「次へ」をクリックしてください。 (異なったドライブにもインストールできますが、ハード ディスクスペースなどの問題がなければそのままお進みくだ さい。)

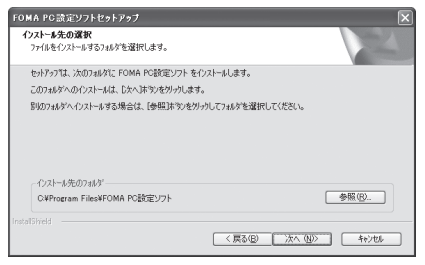

9

# プログラムフォルダのフォルダ名を確認して、「次へ」をクリックする

変更する場合は、新規フォルダ名を入力して、「次へ」をク リックしてください。

| FOMA PC設定ソフトセットアップ                                                                                                    | ×       |
|----------------------------------------------------------------------------------------------------|---------|
| <b>フログラム フォルタでの選択</b><br>フログラム フォルタを選択してください。                                                                                                    | XX      |
| セットアップは、パンロジスキロでいるフログラムフィルパンプログムアイコンを追加します。新しいフォルダ名さまたは既存のフォルグ・ワスプルらっつを選択することもできます。<br>フログラムフルメグロジ<br>(通知工業販売会会)時間書                                                                                                    | 6入力するか、 |
| 13日20月8日であり<br>18月2日<br>18月2日<br>18月21日<br>18月12日<br>18月12日<br>18月12日<br>18月11111111 |         |
| instalSired (長6個) 次へ例》 (                                                                                                    | 和地      |

# 🔒 「完了」をクリックする

セットアップが完了すると、「FOMA PC設定ソフト」の操作画面が起動します。

#### ■「FOMA PC設定ソフト」 インストール時の画面表示

#### 「旧W-TCP設定ソフト」がインストールされている場合 警告画面が表示されます。

「アプリケーションの追加と削除」から旧バージョンの 「W-TCP設定ソフト」をアンインストールしてください。

#### 「IBFOMAデータ通信設定ソフト」がインストールされている場合 警告画面が表示されます。

「アプリケーションの追加と削除」から旧バージョンの「FOMA データ通信設定ソフト」をアンインストールしてください。

#### 「旧FOMA PC設定ソフト」がインストールされている場合 警告画面が表示されます。

「アプリケーションの追加と削除」から旧バージョンの「FOMA PC設定ソフト」をアンインストールしてください。

#### インストール途中で「キャンセル」を押した場合

セットアップの途中で「キャンセル」や「いいえ」をクリック した場合、確認画面が表示されます。インストールを継続する 場合は「いいえ」を、意図的に中止する場合は「はい」をク リックし、「完了」をクリックしてください。

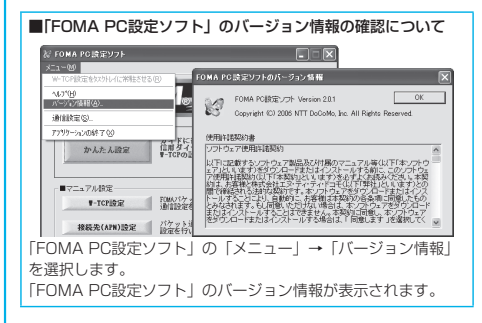

# 通信の設定を行う

パケット通信や64Kデータ通信に関するさまざまな 設定をします。 簡単に設定できる「オート設定」とパソコンの知識が

必要な「マニュアル設定」があります。 設定の前にFOMA端末がパソコンに接続されている かご確認ください。

# 「スタート」▶「すべてのプログラム」 ▶「FOMA PC設定ソフト」 ▶「FOMA PC設定ソフト」を開く

<Windows<sup>®</sup> 2000 Professionalの場合> 「スタート」→「プログラム」→「FOMA PC設定ソフト」 →「FOMA PC設定ソフト」を開く

この設定ソフトでは、お客様の選択した「接続方法」および 「接続プロバイダの情報」に従い、表示される設問に対する 選択・入力を進めていくと、簡単にFOMA用ダイヤルアッ ブを作成できます。

- ・「かんたん設定」からパケット通信を設定する場合はP.10 参照。
- ・「かんたん設定」から64Kデータ通信を設定する場合は P.13参照。
- ・「W-TCP設定」を設定する場合はP.17参照。
- ・「接続先(APN)設定」をする場合はP.18参照。

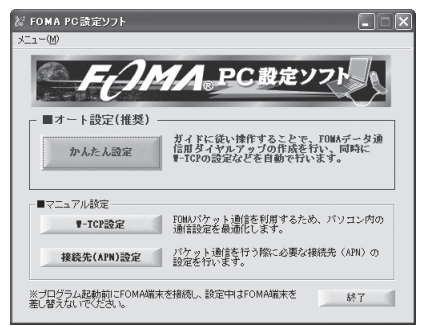

# 通信ポート指定について

# 「FOMA PC設定ソフト」の「メニュー」

## ▶「通信設定」を選択する

・自動設定(推奨) 自動的に接続されているFOMA端末を指定します。 通常は自動設定をお選びください。

- COMボート指定
   COMボート番号を指定したい場合に、ご利用のFOMA端
   木が接続されているCOMボート番号 (COM1~99)を
   指定します。
- ●COMポート番号の確認方法についてはP.19参照。

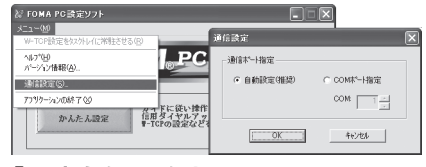

# 2 「OK」 をクリックする

設定が適用されます。

# かんたん設定からパケット通信を選択 する

「mopera U」または「mopera」を接続先 として利用する場合

パケット通信は、通信時間や距離に関係なく送受信さ れたデータ量に応じて料金が計算される通信方式で す。(受信最大384kbps、送信最大64kbps) ドコモのインターネット接続サービス「mopera U」 /「mopera」をご利用いただけます。「mopera U」 をご利用いただく場合は、お申し込みが必要(有料) となります。「mopera」をご利用いただく場合は、 お申し込み不要、月額使用料無料です。

# 「かんたん設定」をクリックする

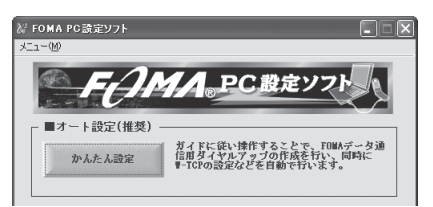

# 2「パケット通信」を選択して、「次へ」をク リックする

「パケット通信」にチェックが付いていることを確認して、 「次へ」をクリックしてください。

次ページにつづく

# 「『mopera U』への接続」または 「『mopera』への接続」を選択して、「次 へ」をクリックする

mopera Uを利用する場合は「『mopera U』への接続」を 選択します。moperaを利用する場合は「『mopera』への 接続」を選択します。

「「mopera U」への接続」を選択した場合は、ご契約がお済 みかどうかの確認画面が表示されます。ご契約がお済みの場 合、「はい」をクリックします。

「mopera U」または「mopera」以外のプロバイダをご利用の場合はP.11参照。

# 👖 「OK」をクリックする

5

6

8

●パソコンに接続されたFOMA端末から接続先(APN)設 定を取得します。しばらくお待ちください。

接続名を入力して、「次へ」をクリックする

現在作成している接続の名前を自由に設定できます。わかり やすい名前を「接続名」欄にご入力ください。

\* 半角の「¥」「/」「:」「\*」「?」「!」「<」「>」「!」「\*」は入力
 できません。

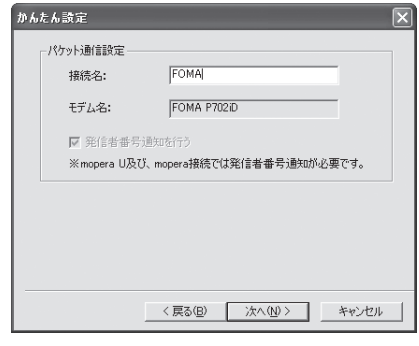

# 「次へ」をクリックする

接続先が「mopera U」または「mopera」の場合は、ユー ザー名・パスワードについては空欄でも接続できます。 • ユーザーの選択を任意に行ってください。

# 7 「最適化を行う」にチェックを付け、「次へ」 をクリックする

 すでに最適化されている場合、最適化を行うための確認画 面は表示されません。

# 設定情報の確認をして、「完了」をクリック する

設定された内容が一覧で表示されます。設定内容に誤りのな いことを確認して、「完了」をクリックしてください。 ●設定内容を変更する場合は、「戻る」をクリックします。

 「デスクトップにダイヤルアップのショートカットを作成 する」にチェックが付いていれば、デスクトップにショートカットが作成されます。

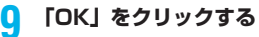

設定が完了しました。

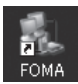

デスクトップに自動作成されたダイヤルアップのショートカットアイコンを開くと、通信 接続を開始するための接続画面が表示されます。接続確認 後、インターネットブラウザやメールブラウザを起動して通 信できます。(P.15参照)

●「最適化」を有効にするためには、パソコンを再起動する 必要があります。

「mopera U」または「mopera」以外の プロバイダを接続先として利用<u>する場合</u>

パケット通信は、通信時間や距離に関係なく送受信されたデータ量に応じて料金が計算される通信方式です。(受信最大384kbps、送信最大64kbps) 「mopera」以外のプロバイダを利用する場合は、別途契約申し込み等が必要となる場合があります。

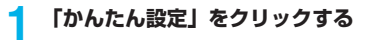

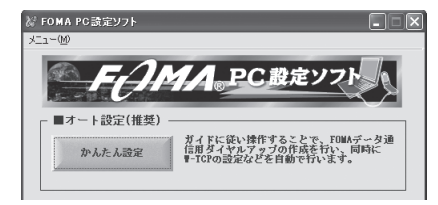

# 2 「パケット通信」を選択して、「次へ」をク リックする

「パケット通信」にチェックが付いていることを確認して、 「次へ」をクリックしてください。

3 「その他」を選択して、「次へ」をクリック する

「その他」にチェックが付いていることを確認して、「次へ」 をクリックしてください。

# 👖 「OK」をクリックする

パソコンに接続されたFOMA端末から接続先(APN)設定を取得します。しばらくお待ちください。

次ページにつづく

# 5 接続名を入力する

6

現在作成している接続の名前を自由に設定できます。わかり やすい名前を「接続名」欄にご入力ください。

- ●半角の「¥」「/」「:」「\*」「?」「!」「<」「>」「Ⅰ」「\*」は入力 できません。
- ●「接続先(APN)の選択」欄には標準で「mopera.ne.jp」 が設定されていますが、「接続先(APN)設定」画面に進 んでください。

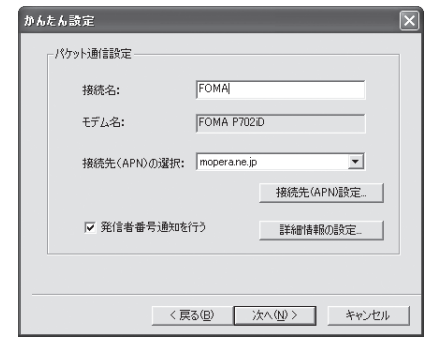

### 「接続先 (APN) 設定」をクリックする

お買い上げ時、番号 (cid) 1には「mopera.ne.jp」が、番 号 (cid) 3には [mopera.net] が設定されています。「追 加」をクリックして、「接続先 (APN) の追加」画面で、 FOMAパケット通信に対応した接続先名 (APN) を正しく 入力して、「OK」をクリックします。

- プロバイダの接続先(APN)については、各プロバイダ にお問い合わせください。
- ●「パケット通信設定」の画面に戻ります。新たに設定した 接続先(APN)を選択して、よろしければ「OK」をク リックしてください。

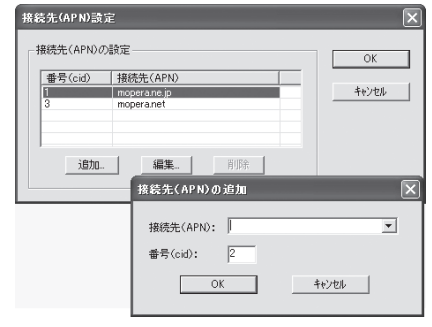

# 7 「詳細情報の設定」をクリックする

「IPアドレス」・「ネームサーバー」の設定画面が表示されま す。ご加入のプロバイダや、社内LANなどのダイヤルアッ プ情報として入力が必要な場合は、入力指示情報をもとに、 各種アドレスを設定して「OK」をクリックします。

# 🔒 「次へ」をクリックする

# 9 ユーザー名・パスワードを設定して、「次 へ」をクリックする

ユーザー名・パスワードの設定は、インターネットサービス プロパイダから提供された各種情報を、大文字・小文字など に注意し、正確に入力してください。 マーザーの弾むを任ちたってください。

| - IXHI'I RE | :ユーサーの場<br>の接続を利用              | 状<br>目できるフーザーを指定してく | だい |
|-------------|--------------------------------|---------------------|----|
|             | (০) বিশ্ব                      | のユーザー               |    |
|             | C 自分                           | ወ <del>ው</del>      |    |
| フーザーネ       | ら・パスワード!!                      | <b>登定</b>           |    |
|             | カウントをおお                        | ちの方は入力して下さい。        |    |
| -           | じ行ちじんい <sup>い</sup><br>L ーザータ・ | 場合は八八小安で9。7         |    |
| -           | 1-9-46.                        |                     |    |
| 1           | (スワード:                         |                     |    |
|             |                                | ▼ パスワードを保存する        |    |

# 10「最適化を行う」にチェックを付け、「次へ」 をクリックする

 ●すでに最適化されている場合、最適化を行うための確認画 面は表示されません。

#### 1 設定情報の確認をして、「完了」をクリック する

設定された内容が一覧で表示されます。設定内容に誤りのないことを確認して、「完了」をクリックしてください。

- 設定内容を変更する場合は、「戻る」をクリックします。
- 「デスクトップにダイヤルアップのショートカットを作成 する」にチェックが付いていれば、デスクトップにショー トカットが作成されます。

# **?**「OK」をクリックする

設定が完了しました。 デスクトップに自動作成されたダイヤルアッ プのショートカットアイコンを開くと、通信

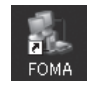

2005 コールフェントアーコンで開くて、通信 装続を開始するための接続画面が表示されます。接続確認 後、インターネットブラウザやメールブラウザを起動して通 信できます。(P.15参照)

●「最適化」を有効にするためには、パソコンを再起動する 必要があります。

# かんたん設定から64Kデータ通信を選 択する

「mopera U」または「mopera」を接続先 として利用する場合

64Kデータ通信は接続した時間量に応じて料金が計 算される通信方式です。(通信速度最大64kbps) ドコモのインターネット接続サービス「mopera U」 /「mopera」をご利用いただけます。「mopera U」 をご利用いただく場合は、お申し込みが必要(有料) となります。「mopera」をご利用いただく場合は、 お申し込み不要、月額使用料無料です。

# 「かんたん設定」をクリックする

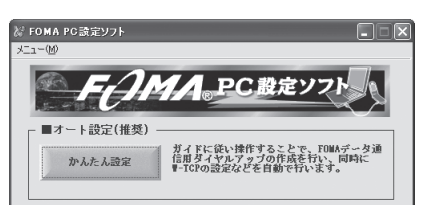

# 2 「64Kデータ通信」を選択して、「次へ」を クリックする

「64Kデータ通信」にチェックが付いていることを確認して、「次へ」をクリックしてください。

#### 3 「「mopera U」への接続」または 「「mopera」への接続」を選択して、「次 へ」をクリックする

mopera Uを利用する場合は「『mopera U』への接続」を 選択します。moperaを利用する場合は「『mopera』への 接続」を選択します。

「「mopera U」への接続」を選択した場合は、ご契約がお済 みかどうかの確認画面が表示されます。ご契約がお済みの場 合、「はい」をクリックします。

「mopera U」または「mopera」以外のプロバイダをご利用の場合はP.13参照。

# 🚹 接続名を入力して、「次へ」をクリックする

現在作成している接続の名前を自由に設定できます。わかり やすい名前を「接続名」欄にご入力ください。 また、「モデムの選択」欄で、FOMA P702iDが表示され ていることをご確認ください。

 ●半角の「¥」「/」「:」「\*」「?」「!」「<」「>」「」「」は入力 できません。

| かんたん設定 🗙 🗙 |                            |                               |  |  |
|------------|----------------------------|-------------------------------|--|--|
|            | -64Kデータ通信設定<br>接続名:        | FOMA                          |  |  |
|            | モデムの選択:                    | FOMA P702iD                   |  |  |
|            | ▶ 発信者番号通知<br>※mopera U及び、m | を行う<br>opera接続では発信者番号通知が必要です。 |  |  |

# 5 「次へ」をクリックする

接続先が「mopera U」または「mopera」の場合は、ユー ザー名・バスワードについては空欄でも接続できます。 ●ユーザーの選択を任意に行ってください。

6 設定情報の確認をして、「完了」をクリック する

設定された内容が一覧で表示されます。設定内容に誤りのな いことを確認して、「完了」をクリックしてください。

- 設定内容を変更する場合は、「戻る」をクリックします。
- 「デスクトップにダイヤルアップのショートカットを作成 する」にチェックが付いていれば、デスクトップにショー トカットが作成されます。

# 「OK」をクリックする

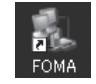

設定が完了しました。 デスクトップに自動作成されたダイヤルアッ プのショートカットアイコンを開くと、通信

接続を開始するための接続画面が表示されます。接続確認 後、インターネットブラウザやメールブラウザを起動して通 信できます。(P.15参照)

「mopera U」または「mopera」以外の プロバイダを接続先として利用する場合

64Kデータ通信は接続した時間量に応じて料金が計 算される通信方式です。(通信速度最大64kbps) 「mopera」以外のプロバイダを利用する場合は、別 途契約申し込み等が必要となる場合があります。

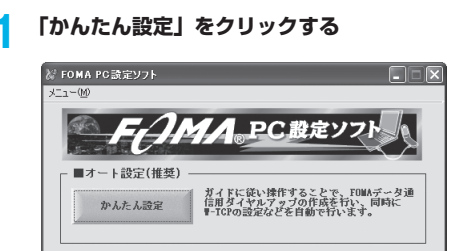

# 2「64Kデータ通信」を選択して、「次へ」を クリックする

「64Kデータ通信」にチェックが付いていることを確認して、「次へ」をクリックしてください。

# 3 「その他」を選択して、「次へ」をクリック する

「その他」にチェックが付いていることを確認して、「次へ」 をクリックしてください。

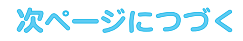

# ダイヤルアップ情報を入力する

Δ

「mopera U」または「mopera」以外のISDN同期64K対 応プロバイダに接続する場合は、ダイヤルアップ作成時に、 ①接続名の入力(任意) ②モデムの選択(FOMA P702iD) ③プロバイダ接続の電話番号 をそれぞれに登録します。 プロバイダ情報を元に正しく入力してください。 「接続名」欄に半角の「¥」「/」「:」「\*」「?」「!」「<」「>」 「」」「」は入力できません。

| かんたん設定     | ×                   |
|------------|---------------------|
| 64Kデータ通信設定 |                     |
| 接続名:       | FOMA                |
| モデムの選択:    | FOMA P702iD         |
| 電話番号:      | ******              |
| ▶ 発信者番号通知  | を行う 詳細情報の設定         |
|            |                     |
|            |                     |
| <          | 戻る(B) 次へ(N) > キャンセル |

# **5** 「詳細情報の設定」をクリックする

「IPアドレス」・「ネームサーバー」の設定画面が表示されま す。ご加入のプロバイダや、社内LANなどのダイヤルアッ プ情報として入力が必要な場合は、入力指示情報をもとに、 各種アドレスを設定して「OK」をクリックします。

# 🔓 「次へ」をクリックする

# ユーザー名・パスワードを設定して、「次 ヘ」をクリックする

ユーザー名・パスワードの設定は、インターネットサービス プロバイダから提供された各種情報を、大文字・小文字など に注意し、正確に入力してください。 ・ユーザーの選択を任意に行ってください。

| かんたん設定 🔀                                                               |
|------------------------------------------------------------------------|
| (使用可能ユーザーの選択<br>この機能を利用できるユーザーを指定してください<br>で「すべてのユーザー」<br>○ 自分のみ       |
| - ユーザー名・パスワード設定<br>アガウントをお持ちの方は入力して下ざい。<br>ら持ちでない場合は入力不要です。)<br>ユーザー名: |
| マ パスワードを保存する                                                           |
| < 戻る(E) 次へ(N) > キャンセル                                                  |

# 8 設定情報の確認をして、「完了」をクリック する

設定された内容が一覧で表示されます。設定内容に誤りのな いことを確認して、「完了」をクリックしてください。

- 設定内容を変更する場合は、「戻る」をクリックします。
- 「デスクトップにダイヤルアップのショートカットを作成 する」にチェックが付いていれば、デスクトップにショー トカットが作成されます。

# 🚺 「OK」をクリックする

設定が完了しました。

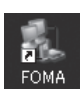

ブのショートカットアイコンを開くと、通信 接続を開始するための接続画面が表示されます。接続確認 後、インターネットブラウザやメールブラウザを起動して通 信できます。(P.15参照)

デスクトップに自動作成されたダイヤルアッ

# 設定した通信を実行する

ここではWindows® XPを例にしてダイヤルアップ 接続を説明します。P.3の手順に従って、FOMA端末 とパソコンを接続します。

# デスクトップのダイヤルアップの ショートカットアイコンをダブル クリックする

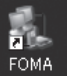

通信設定で作成されたFOMA接続のショートカットアイコ ンを開くと、通信接続を開始するための接続画面が表示され ます.

 ショートカットアイコンがない場合は以下の操作でアイコ ンを表示します。

<Windows® XPの場合>

「スタート」→「すべてのプログラム」→「アクセサリ」 →「通信| →「ネットワーク接続|

<Windows® 2000 Professionalの場合> 「スタート」→「プログラム」→「アクヤサリ」→「通信」 →「ネットワークとダイヤルアップ接続」

#### ユーザー名、パスワードを入力し、「ダイヤ 2 ルーをクリックする

- ●「mopera U」または「mopera」の場合はユーザー名、 パスワードについては空欄でも接続できます。
- ●「次のユーザーが接続するとき使用するために、このユー ザー名とパスワードを保存する」にチェックを付けると、 このユーザーもしくはすべてのユーザーは次回から入力す る必要がなくなります。

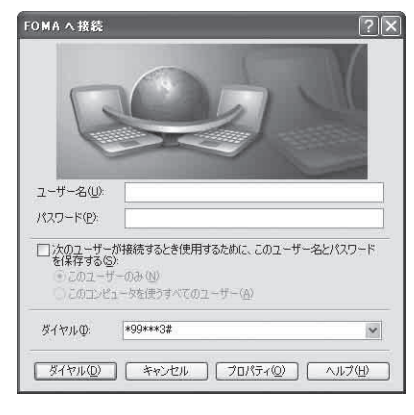

#### 3 タスクトレイのダイヤル 🔇 🖃 🕌 10:00 アップアイコンをクリック

## して、接続されたことを確認する

 ●ブラウザソフトを記動してホームページを閲覧したり、電 子メールなどを利用できます。

| 主版       |         |   |            |
|----------|---------|---|------------|
| 接続       |         |   |            |
| 状態:      |         |   | 接続         |
| 維続時間     |         |   | 00:07:24   |
| 速度:      |         |   | 460.8 Kbps |
|          |         |   |            |
|          | 送信 ——   |   | — 受信       |
|          | 150,172 | 1 | 273,112    |
| 圧縮       | 0 %     |   | 0 %        |
| IJ-:     | 0       |   | 0          |
| プロパティ(P) | 切断(0)   |   |            |

#### お知らせ

- ●ダイヤルアップ設定を行ったFOMA端末でダイヤルアップ接続 を行ってください。異なるFOMA端末を接続する場合は、再度、 通信設定ファイル (ドライバ)のインストールが必要になるこ とがあります。
- ●通信中はFOMA端末の消費電力が大きくなります。
- ●パケット通信中は、FOMA端末に通信状態が表示されます。

|   | Ê    | Til 🖿 | <u> </u>    |       |       |     |
|---|------|-------|-------------|-------|-------|-----|
|   | [7]  | (通信中、 | データ送信中)     |       |       |     |
|   | [4]  | (通信中、 | データ受信中)     |       |       |     |
|   | ſŀĿ  | (通信中、 | データ送受信なし)   |       |       |     |
|   | [P]  | (発信中、 | または切断中)     |       |       |     |
|   | [P]  | (着信中、 | または切断中)     |       |       |     |
| • | 64K5 | データ通信 | i中は、FOMA端末に | [•]•] | が表示され | ます。 |
|   |      |       |             |       |       |     |

### 切断のしかた

タスクトレイのダイヤル アップアイコンをクリック する

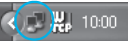

「切断」をクリックする

#### お知らせ

- ブラウザソフトを終了しただけでは、通信回線は切断されない 場合があります。確実に切断するためには、この手順に従って 回線を切断してください。
- パソコンに表示される通信速度は実際の通信速度とは異なる場 合があります。

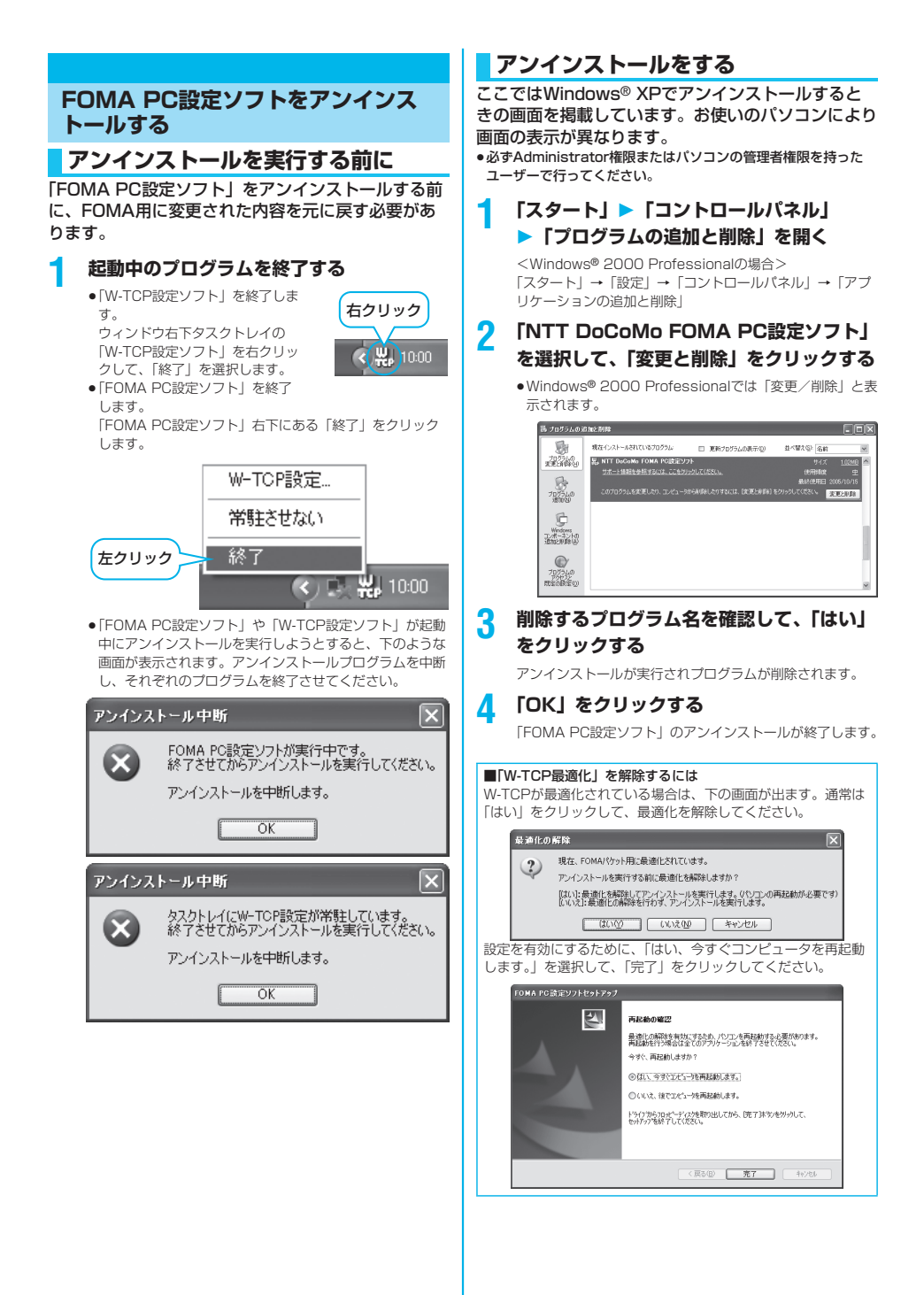

# W-TCP設定

# W-TCPソフトの役割

「W-TCP設定ソフト」はFOMAネットワークでパ ケット通信を行う際に、TCP/IPの伝送能力を最適化 するための「TCPパラメータ設定」ツールです。 FOMA端末の通信性能を最大限に活用する前に、こ のソフトウェアによる通信設定の最適化が必要です。 「かんたん設定」で「最適化を行う」にチェックを入 れてダイヤルアップを作成した場合、ここでは最適化 を行う必要はありません。

# 最適化の設定と削除

# Windows<sup>®</sup> XPの場合

Windows<sup>®</sup> XPの場合はダイヤルアップごとに最適 化設定が可能です。

< [FOMA PC設定ソフト] から操作する場合>
 [FOMA PC設定ソフト] を起動して、
 [マニュアル設定]の[W-TCP設定]を
 クリックする

 マニュアル教室
 TCP論定
 DUUワケット操作を利用するため、パソコン内の 消音設定を集加化します。
 投発の(APN)設定
 リケット通信を行う際に必要な接続先(APN)の 設定を行います。

<タスクトレイから操作する場合> タスクトレイの「W-TCPアイコン」を クリックして、プログラムを起動する

> 左クリック <ひいの 903

2 <システム設定が最適化されていない場合> 「最適化を行う」をクリックする

最適化するダイヤルアップを選択し、「実行」をクリックす ると、システム設定、ダイヤルアップ設定それぞれの最適化 が実行されます。

くシステム設定が最適化されている場合> 内容の変更などがある場合は設定を行ってください。

#### <最適化を解除する場合> 「システム設定」>「最適化を解除する」を クリックする

FOMA端末以外での通信などの理由で設定を解除する場合 に、最適化を解除してください。

| 最適化  | 変更 | 現在   | ダイヤルアップ名 | モデム名        |
|------|----|------|----------|-------------|
| ✔する  |    | 最適化  | FOMA     | FOMA P702iD |
| 口する  |    | 非最適化 | mopera1  | FOMA P702iD |
| ✓ する |    | 最適化  | ドコモワールド  | FOMA P702iD |
| ✓ する | あり | 非最適化 | 会社用      | FOMA P702iD |
| □する  |    | 非最適化 | 自宅用      | FOMA P702iD |
|      |    |      |          |             |

# 3 「OK」をクリックする

# 🚹 「はい」をクリックする

設定を有効にするために、パソコンを再起動します。

Windows<sup>®</sup> 2000 Professionalの場合

<「FOMA PC設定ソフト」から操作する場合> 「FOMA PC設定ソフト」を起動して、 「マニュアル設定」の「W-TCP設定」を クリックする

| マニュアル設定    |                                          |
|------------|------------------------------------------|
| ₩-TCP設定    | FOMAバケット通信を利用するため、パソコン内の<br>通信設定を最適化します。 |
| 接続先(APN)設定 | バケット通信を行う際に必要な接続先(APN)の<br>設定を行います。      |

<タスクトレイから操作する場合> タスクトレイの「W-TCPアイコン」をク リックして、プログラムを起動する

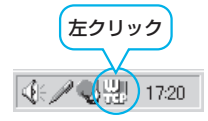

2 <最適化されていない場合> 「最適化を行う」をクリックする

> <最適化されている場合> 「最適化を解除する」をクリックする FOMA端末以外での通信などの理由で設定を解除する場合

> FUMA端末以外での通信などの理由で設定を解除9る場合 に、最適化を解除してください。

子 「OK」をクリックする

# <u> 【</u> 「はい」をクリックする

17

設定を有効にするために、パソコンを再起動します。

# 接続先(APN)の設定

パケット通信を行う場合の接続先(APN)の設定を します。

FOMAパケット通信の接続先には、64Kデータ通信 と異なり通常の電話番号は使用しません。あらかじめ 接続先毎に、FOMA端末にAPN(Access Point Name)と呼ばれる接続先名を登録し、その登録番 号(cid)を接続先電話番号欄に指定して接続しま す。

cid(Context Identifier)とはパケット通信の接続 先(APN)をFOMA端末に登録する番号のことで す。(P.21参照)

# 「FOMA PC設定ソフト」を起動して、 「マニュアル設定」の「接続先(APN)設 定」をクリックする

 マニュアル設定
 ION/パケット通信を利用するため、パソコン内の 通信設定を最適化します。

 接続先(APN)設定
 投充を付います。

🤈 「OK」をクリックする

「OK」をクリックすると、接続されたFOMA端末に自動ア クセスし、登録されている「接続先(APN) 設定」を読み 込みます。また、設定情報は手順3でメニューの「ファイ ル」→「FOMA端末から設定を取得」からも読み込めます。

# | 接続先(APN)の設定をする

●FOMA端末が接続されていない場合、この画面は表示され ません。

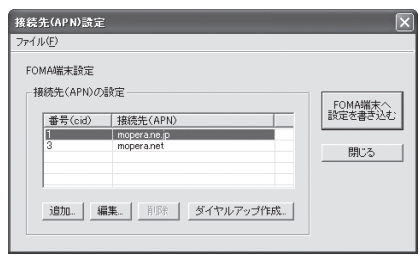

#### 接続先(APN)の追加・編集・削除

- ・接続先(APN)の追加をする場合は「追加」をクリック してください。
- ・登録済みの接続先(APN)を編集(修正)する場合は 「編集」をクリックします。
- ・登録済みの接続先(APN)を削除したい場合は、対象の 接続先(APN)を選択して「削除」をクリックしてくだ さい。
  - ※「cid1」と「cid3」に登録されている接続先(APN) は削除できません。(「cid3」を選択して「削除」をク リックしても、実際には削除されず、「mopera.net」 に戻ります。)

#### ファイルへの保存

メニューの「ファイル」→「上書き保存」/「名前を付けて 保存」からの操作で、FOMA端末に登録された接続先 (APN) 設定のバックアップを取ったり、編集中の接続先 (APN) 設定を保存したりできます。

#### ファイルからの読み込み

メニューの「ファイル」→「開く」からの操作で、パソコン に保存されている接続先(APN)設定を読み込めます。

#### FOMA端末からの接続先(APN)情報の読み込 み

メニューの「ファイル」→「FOMA端末から設定を取得」 からの操作で、接続先(APN)設定をFOMA端末から読み 込めます。

FOMA端末への接続先(APN)情報の書き込み 「FOMA端末へ設定を書き込む」をクリックすると、表示さ れている接続先(APN)設定をFOMA端末に書き込めます。 ダイヤルアップ作成機能

接続先(APN)設定画面上で追加・編集された接続先 (APN)を選択し、「ダイヤルアップ作成」をクリックする と、パケット通信ダイヤルアップが作成できます。FOMA 端末に接続先(APN)情報の書き込みがされていない場合 は、FOMA端末設定書き込み確認画面が表示されますので、 「はい」をクリックします。書き込み終了後、「パケット通信 ダイヤルアップ作成画面」が表示されます。

任意の接続先名を入力し、「アカウント・パスワードの設定」 をクリックしてください。(mopera Uまたはmoperaの場 合は空欄でも接続できます。)

ユーザー名とパスワードを入力し、使用可能ユーザーの選択をして「OK」をクリックしてください。

ご利用のインターネットサービスプロバイダより、IPおよ びDNS情報の設定が指示されている場合、「詳細情報の設 定」をクリックし、必要な情報を登録後、「OK」をクリッ クしてください。

設定入力が完了したら、「OK」をクリックしてください。 ダイヤルアップが作成されます。

「mopera U」または「mopera」を利用する場合はP.10参 照。

「mopera U」または「mopera」以外のプロバイダを利用 する場合はP.11参照。

#### お知らせ

- ●接続先(APN)は、FOMA端末に登録される情報であるため、 異なるFOMA端末を接続する場合は、再度FOMA端末に接続 先(APN)を登録する必要があります。
- ●パソコン側の接続先(APN)を継続利用する場合は、同一cid 番号に同一接続先(APN)をFOMA端末に登録してください。

# ダイヤルアップネットワークの設定を する

# パケット通信の設定をする

「FOMA PC設定ソフト」を使わずに、パケット通信の接続を設定する方法について説明します。 パケット通信では、パソコンからさまざまな設定を行う場合にATコマンドを使用します。設定を行うためには、ATコマンドを入力するための通信ソフトが必要です。ここでは、Windows®標準添付の「ハイパーターミナル」を使って説明します。 ドコモのインターネット接続サービス「mopera U」または「mopera」をご利用になる場合は、接続先 (APN)の設定(P.20参照)は不要です。 発信者番号通知/非通知の設定(P.22参照)は必要 に応じて行います。(「mopera U」または 「mopera」をご利用の場合は、「通知」に設定する必要があります。)

<ATコマンドによるパケット通信設定の流れ>

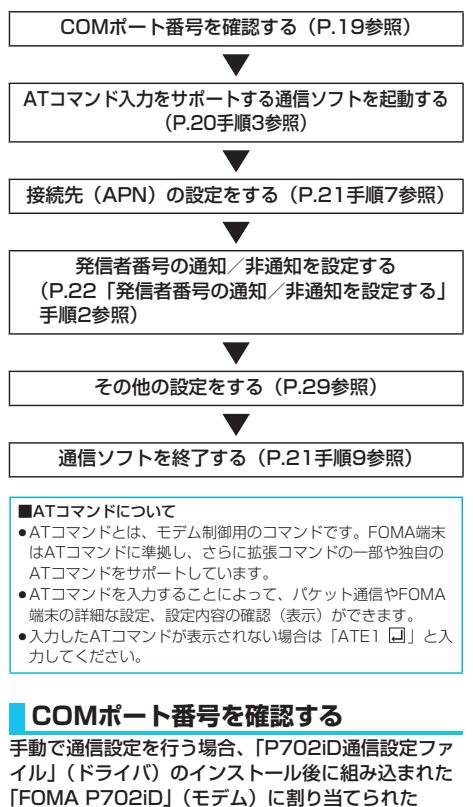

「FOMA P702iD」(モデム)に割り当てられた COMポート番号を指定する必要があります。確認方 法はご利用になるパソコンのOSによって異なりま す。

 ドコモのインターネット接続サービス「mopera U」または 「mopera」をご利用になる場合、接続先(APN)の設定が不要 なため、モデムの確認をする必要はありません。

19

Windows<sup>®</sup> XPの場合

**1** 「スタート」▶「コントロールパネル」を開く

- 2 「コントロールパネル」の「プリンタとその 他のハードウェア」から「電話とモデムの オプション」を開く
- 3 「所在地情報」の画面が表示された場合は、 「市外局番/エリアコード」を入力して、 「OK」をクリックする
- 4 「モデム」タブを開き、「FOMA P702iD」の「接続先」欄のCOMポート 番号を確認して、「OK」をクリックする
  - 確認したCOMポート番号は、接続先(APN)の設定 (P.20参照)で使用します。
  - ●プロパティ画面に表示される内容およびCOMポート番号 は、お使いのパソコンによって異なります。

| 電話とモデムのオブション        | ?>             |
|---------------------|----------------|
| ダイヤル情報 モデム 詳細設定     |                |
| 次のモデムがインストールされています( | <u>M</u> ):    |
| モデム                 | 接続先            |
| Foma P702iD         | COM8           |
| ② 標準 56000 bps モデム  | COMI           |
|                     |                |
|                     |                |
|                     |                |
|                     |                |
|                     |                |
|                     |                |
|                     |                |
|                     |                |
| 道加( <u>D</u> )      | 削除(B) プロパティ(P) |
| ОК                  | キャンセル 通用(A)    |

#### Windows<sup>®</sup> 2000 Professionalの場合

- 「スタート」▶「設定」 ▶「コントロールパネル」を開く
- 2 「コントロールパネル」の「電話とモデムの オプション」を開く
- 3 「所在地情報」の画面が表示された場合は、 「市外局番」を入力して、「OK」をクリッ クする

次ページにつづく

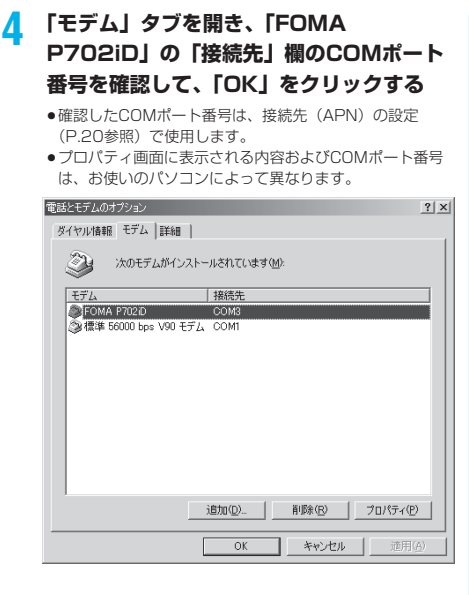

# 接続先(APN)の設定をする

パケット通信を行う場合の接続先(APN)を設定し ます。接続先(APN)は10個まで登録でき、1〜 10の「cid」(P.21参照)という番号で管理されま す。

「mopera U」または「mopera」をご利用になる場 合は、接続先(APN)の設定は不要です。 ここでは接続先(APN)が「XXX.abc」で、 FOMA USB接続ケーブル(別売)を利用した場合を 例として説明します。実際のAPNはインターネット サービスプロバイダまたはネットワーク管理者にお問 い合わせください。

ここでの設定はダイヤルアップネットワークの設定 (P.22参照)での接続先番号となります。

#### Windows® XPの例

- FOMA端末とFOMA USB接続ケーブル (別売)を接続する
- 2 FOMA端末の電源を入れて、FOMA端末 と接続したFOMA USB接続ケーブルをパ ソコンに接続する

3 ハイパーターミナルを起動する

「スタート」→「すべてのプログラム」→「アクセサリ」→ 「通信」→「ハイパーターミナル」を開きます。 ハイパーターミナル起動後に、「「既定のTelnet」プログラ ムにしますか?」と表示された場合、任意で設定します。設 定内容につきましては、パソコンメーカおよびマイクロソフ トにご確認ください。

Windows<sup>®</sup> 2000 Professionalでは、パソコンで「スタート」→「プログラム」→「アクセサリ」→「通信」→「ハイパーターミナル」を開きます。

# 4 「名前」の欄に任意の名前を入力して、 「OK」をクリックする

ここでは例として「Sample」と入力します。

| 接続の設定                | ?× |
|----------------------|----|
| 副 新しい接続              |    |
| 名前を入力し、アイコンを選んでください: |    |
| 名前(N):               |    |
| Sample               |    |
| アイコン型:               |    |
|                      | 23 |
| OK **/               | セル |

# **5** 接続方法を選択する

<「FOMA P702iD」のCOMポート番号を選 択できる場合>

「接続方法」で「FOMA P702iD」がインストールされた COMポート番号を選択して「OK」をクリックします。 このあと手順6へ進んでください。

 ●ここでは例として「COM3」を選択します。実際に「接 続方法」で選択する「FOMA P702iD」のCOMポート番 号についてはP.19参照。

| 接続の設定               |                                                 | ?× |
|---------------------|-------------------------------------------------|----|
| Sample Sample       |                                                 |    |
| 電話番号の情報を            | 入力してください。                                       |    |
| 国/地域番号( <u>C</u> ): | 日本 (81)                                         | *  |
| 市外局番(E):            |                                                 |    |
| 電話番号( <u>P</u> ):   |                                                 |    |
| 接続方法( <u>N</u> ):   | 標準 56000 bps モデム                                | ~  |
|                     | FOMA P702iD<br>標準 56000 bps モデム<br>COM1<br>ROM8 |    |
|                     | COM7<br>COM8                                    |    |
|                     | TCP/IP (Winsock)                                |    |

#### <「FOMA P702iD」のCOMポート番号を選 択できない場合>

「キャンセル」をクリックして「接続の設定」画面を閉じ、 次の操作を行ってください。

- (1)「ファイル」メニュー→「プロパティ」を選択します。
- (2)「Sampleのプロパティ」画面の「接続の設定」タブの 「接続方法」の欄で「FOMA P702iD」を選択します。
- (3)「国/地域番号と市外局番を使う」のチェックを外します。
- (4)「OK」をクリックします。

#### このあと手順7へ進んでください。

| Sampleのプロパティ                              |                    | ?×  |  |  |
|-------------------------------------------|--------------------|-----|--|--|
| 接続の設定設定                                   | ]                  |     |  |  |
| Sample Sample                             | アイコンの変更単           |     |  |  |
| 国/地域番号( <u>C</u> ):                       | 日本 (81)            |     |  |  |
| 長距離の接頭番号                                  | なしで市外局番を入力してください。  |     |  |  |
| 市外局番(E):                                  |                    |     |  |  |
| 電話番号( <u>P</u> ):                         |                    |     |  |  |
| 接続方法(N):                                  | FOMA P702iD        |     |  |  |
|                                           | モデムの構成( <u>F</u> ) |     |  |  |
| □ 国ノ地域番号と市外局番を使う(U)<br>□ 〕通話中ならりダイヤルする(E) |                    |     |  |  |
|                                           | OK 74              | ンセル |  |  |

# 6 COMポート番号のプロパティが表示されるので、「OK」をクリックする

●手順5でCOMポート番号を選択した場合に表示されます。

# 接続先(APN)を設定する

AT+CGDCONT=cid,"PPP","APN"の形式で入力します。 cid:2もしくは4~10までのうち任意の番号を入力しま す。

※すでにcidが設定してある場合は、設定が上書きされます ので注意してください。

"PPP"についてはそのまま"PPP"と入力します。 "APN":APNを" "で囲んで入力します。

(例:cidの2番にXXX.abcというAPNを設定する場合) AT+CGDCONT=2,"PPP","XXX.abc"

入力後 
同を押して、OKと表示されればAPNの設定は完了 です。

 現在のAPN設定を確認したい場合は、 「AT+CGDCONT?□」と入力します。
 APN設定が一覧で表示されます。

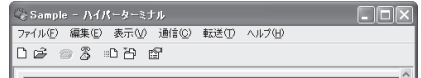

AT+CGDCONT=2,"PPP","XXX.abc"\_

# 🧧 「OK」と表示されることを確認する

| 😳 Sample - ハイパーターミナル                      |  |
|-------------------------------------------|--|
| ファイル(E) 編集(E) 表示(V) 通信(C) 転送(D) ヘルブ(H)    |  |
| D 🖨 🐵 🕉 🗈 D 🗃                             |  |
| AT+CGDCONT=2, "PPP", "XXX.abc"<br>OK<br>- |  |

# 9「ファイル」メニュー ▶「ハイパーターミ ナルの終了」を選択して、ハイパーターミ ナルを終了する

- ●「現在、接続されています。切断してもよろしいですか?」 と表示されたときは、「はい」を選択してください。
- ●「セッションXXXを保存しますか?」と表示されますが、 特に保存する必要はありません。

#### お知らせ

- 接続先(APN)は、FOMA端末に登録される情報であるため、 異なるFOMA端末を接続する場合は、再度FOMA端末に接続 先(APN)を登録する必要があります。
- ●パソコン側の接続先(APN)を継続利用する場合は、同一cid 番号に同一接続先(APN)をFOMA端末に登録してください。
- ●入力したATコマンドが表示されない場合は「ATE1 □」と入 力してください。

#### ■cid (登録番号) について

FOMA端末にはcid1からcid10までの登録番号があり、お買い 上げ時、cid1には「mopera.ne.jn」が、cid3には 「mopera.net」が接続た(APN)として登録されています。 「mopera U」または「mopera」以外に接続する場合は、cid2 とcid4~10のいずれかにプロバイダまたはネットワーク管理者 より指示される接続先(APN)を設定する必要があります。

#### お買い上げ時のcid登録

| 登録番号(cid) | 接続先(APN)              |
|-----------|-----------------------|
| 1         | mopera.ne.jp (mopera) |
| 2         | 未設定                   |
| З         | mopera.net (mopera U) |
| 4~10      | 未設定                   |

#### ■cidlに登録した接続先(APN)に接続するときの「電話番号」 について

#### 「\*99\*\*\*<<ul>(\*99\*\*\*

(例) cid2に登録した接続先(APN)に接続する場合 \*99\*\*\*2#

#### ■接続先(APN)設定のリセット/確認について

接続先(APN)設定のリセット/確認もATコマンドを使って行 います。

#### 接続先(APN)設定のリセット

リセットを行った場合、cid=1の接続先(APN)設定が 「mopera.ne.jp」(初期値)に、cid=3の接続先(APN)設定が 「mopera.net」(初期値)に戻り、cid=2とcid4~10の設定は 未登録となります。

# (入力方法)AT+CGDCONT=ロ(すべてのcidをリセットする場合)

AT+CGDCONT=〈cid〉
↓
(特定のcidのみリセットする場合)

#### 接続先(APN)設定の確認

現在の設定内容を表示させます。 (入力方法) AT+CGDCONT? <mark>...</mark>

# 発信者番号の通知/非通知を設定する

パケット通信を行うときに、通知/非通知設定(接続 先にお客様の発信者番号を通知するかどうかの設定) を行えます。発信者番号はお客様の大切な情報なの で、通知する際には十分にご注意ください。発信者番 号の通知/非通知設定は、ダイヤルアップ接続を行う 前にATコマンド(\*DGPIRコマンド)で設定できま す。

#### 「ハイパーターミナル」などの通信ソフトを 起動する

●「ハイパーターミナル」での操作方法についてはP.20参照。

## 2 \* DGPIRコマンド(P.32参照)で発信者 番号の通知/非通知を設定する

- ●発信/着信応答のときに自動的に184(非通知)を付け る場合は、
  - AT \* DGPIR= 1 🛛 と入力します。
- ●発信/着信応答のときに自動的に186(通知)を付ける 場合は、
  - AT \* DGPIR=2 🛛 と入力します。

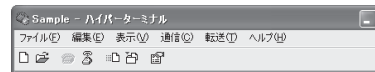

AT\*DGPIR=1\_

# 3 「OK」と表示されることを確認する

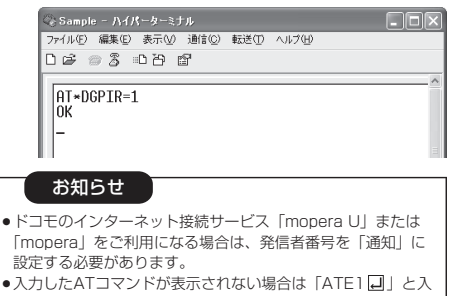

カしてください。

■ダイヤルアップネットワークでの通知/非通知設定について ダイヤルアップネットワークの設定(P.22参照)でも、接続先 の番号に186(通知)/184(非通知)を付けることができま す。

\*DGPIRコマンド、ダイヤルアップネットワークの設定の両方 で186(通知)/184(非通知)の設定を行った場合、以下の ようになります。

| ダイヤルアップネッ<br>トワークの設定<br>(cid=3の場合) | *DGPIR<br>コマンドに<br>よる通知/<br>非通知設定 | 発信者番号の通知/非通知                  |  |  |
|------------------------------------|-----------------------------------|-------------------------------|--|--|
| *99***3#                           | 設定なし                              | 通知                            |  |  |
|                                    | 非通知                               | 非通知                           |  |  |
|                                    | 通知                                | 通知                            |  |  |
| 184*99***3#                        | 設定なし                              | 非通知                           |  |  |
|                                    | 非通知                               | (ダイヤルアップネットワ<br>一クの184が優先される) |  |  |
|                                    | 通知                                |                               |  |  |
| 186*99***3#                        | 設定なし                              | 通知                            |  |  |
|                                    | 非通知                               | (ダイヤルアップネットワ<br>              |  |  |
|                                    | 通知                                | 20180か慶元される)                  |  |  |
| ●「mopera U」または「mopera」に接続する場合は、発信者 |                                   |                               |  |  |

番号の通知が必要です。

# Windows<sup>®</sup> XPでダイヤルアップ ネットワークの設定をする

- 「スタート」▶「すべてのプログラム」 ▶「アクセサリ」▶「通信」
  - ▶「新しい接続ウィザード」を開く
- 2 「新しい接続ウィザード」の画面が表示されたら、「次へ」をクリックする

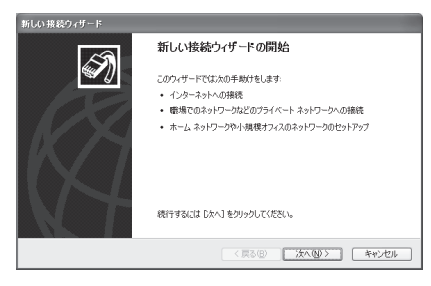

- 3 「インターネットに接続する」を選択して、 「次へ」をクリックする
- 4 「接続を手動でセットアップする」を選択して、「次へ」をクリックする
- 5 「ダイヤルアップモデムを使用して接続する」を選択して、「次へ」をクリックする

次ページにつづく

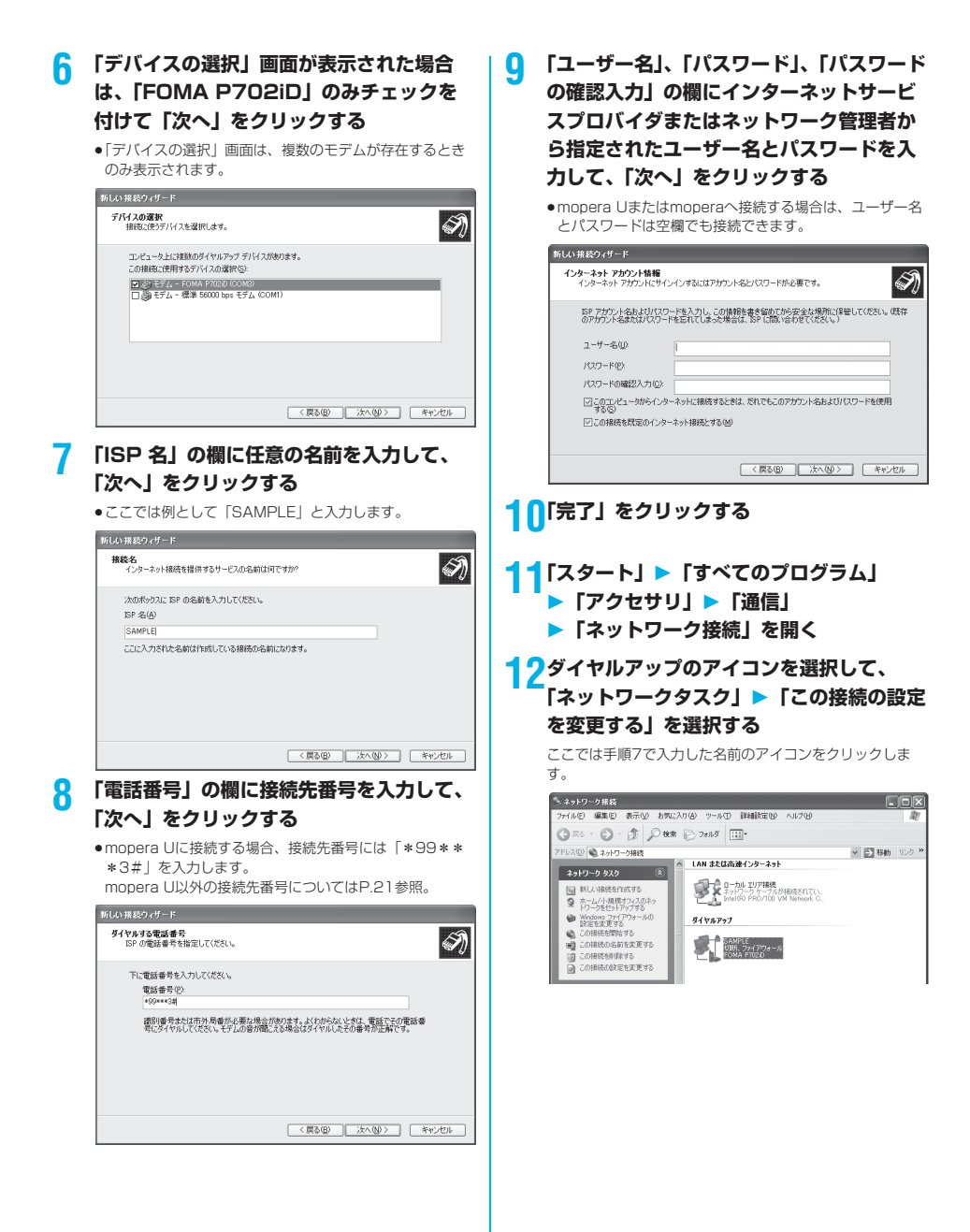

次ページにつづく

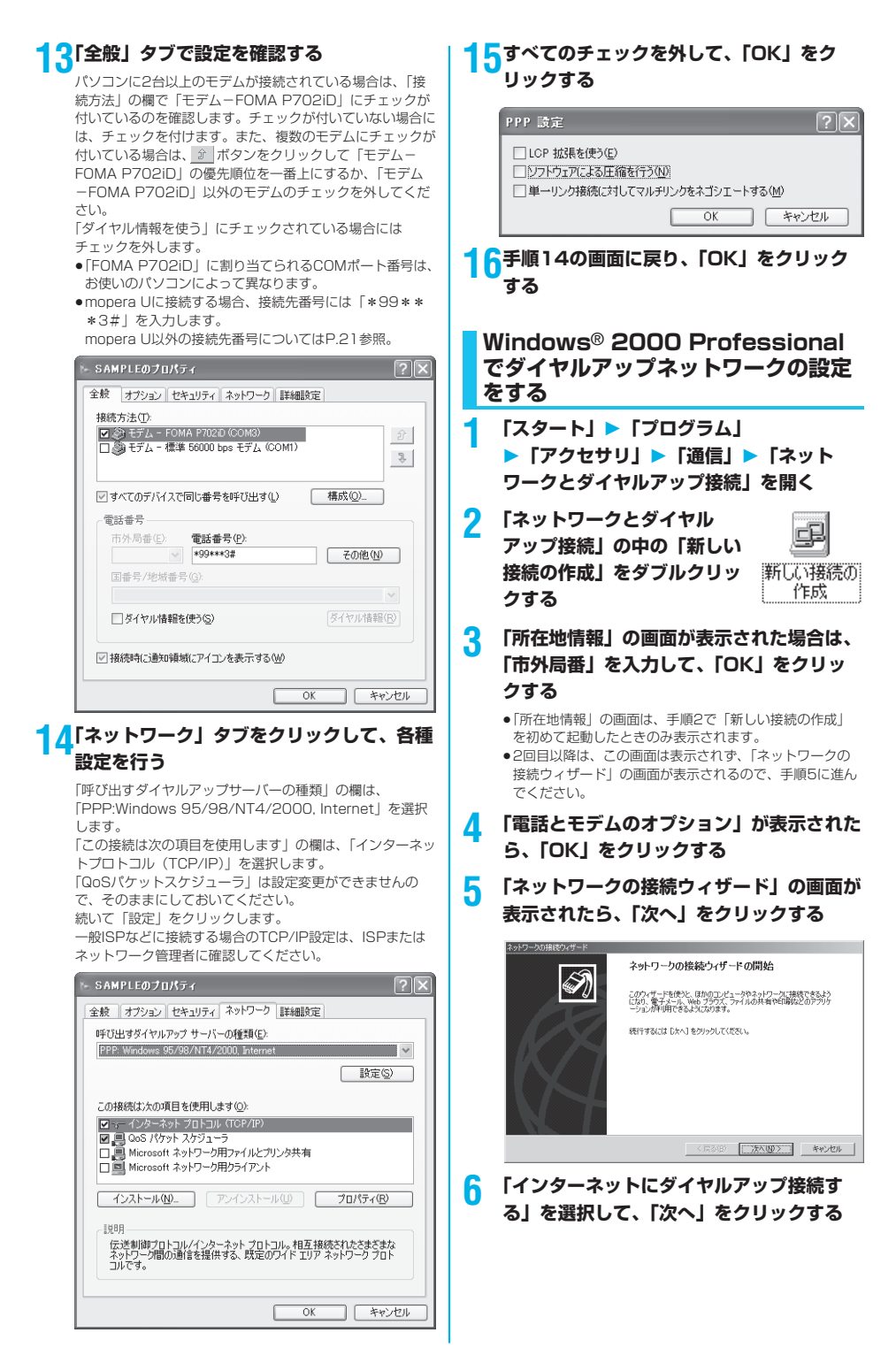

次ページにつづく

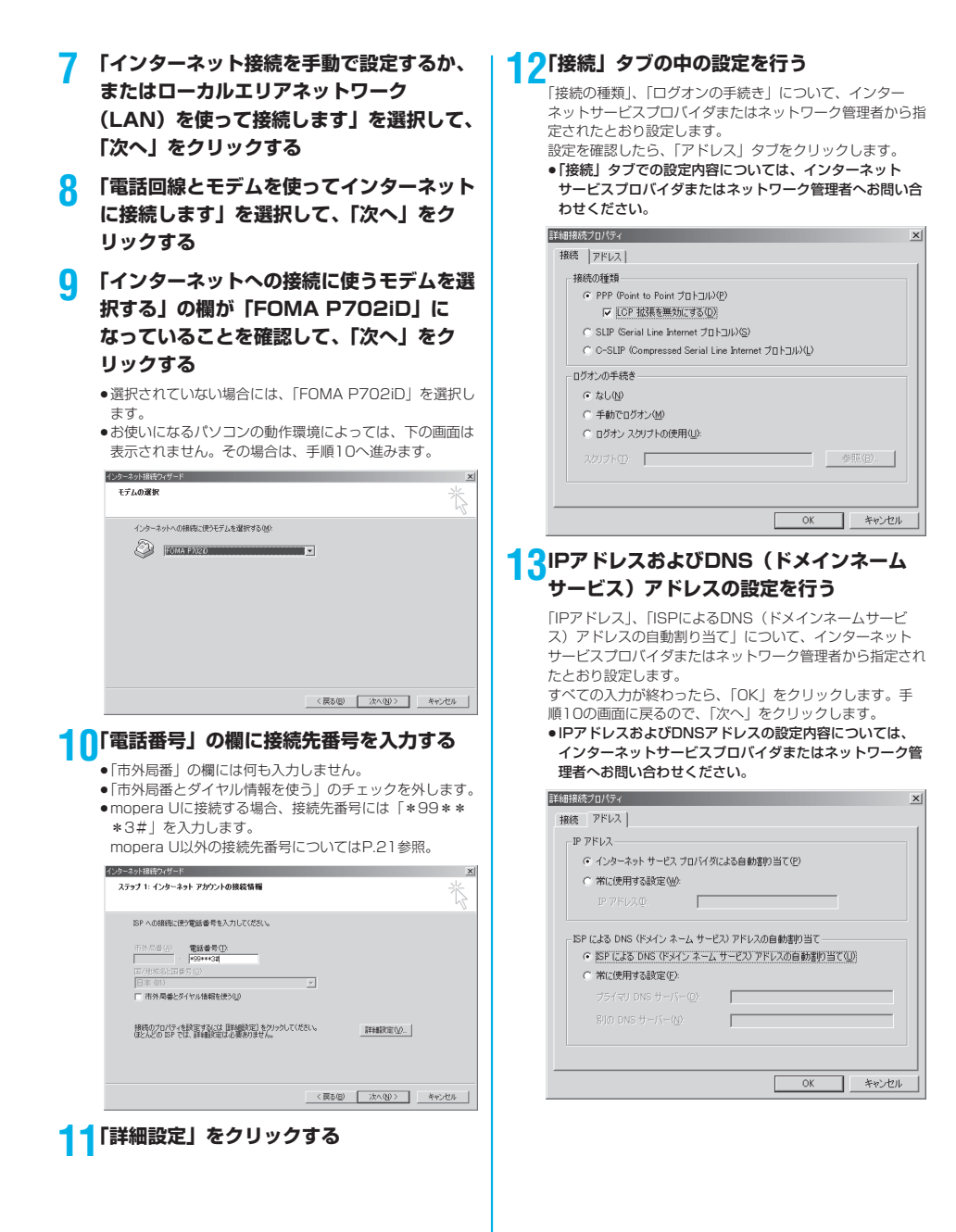

次ページにつづく

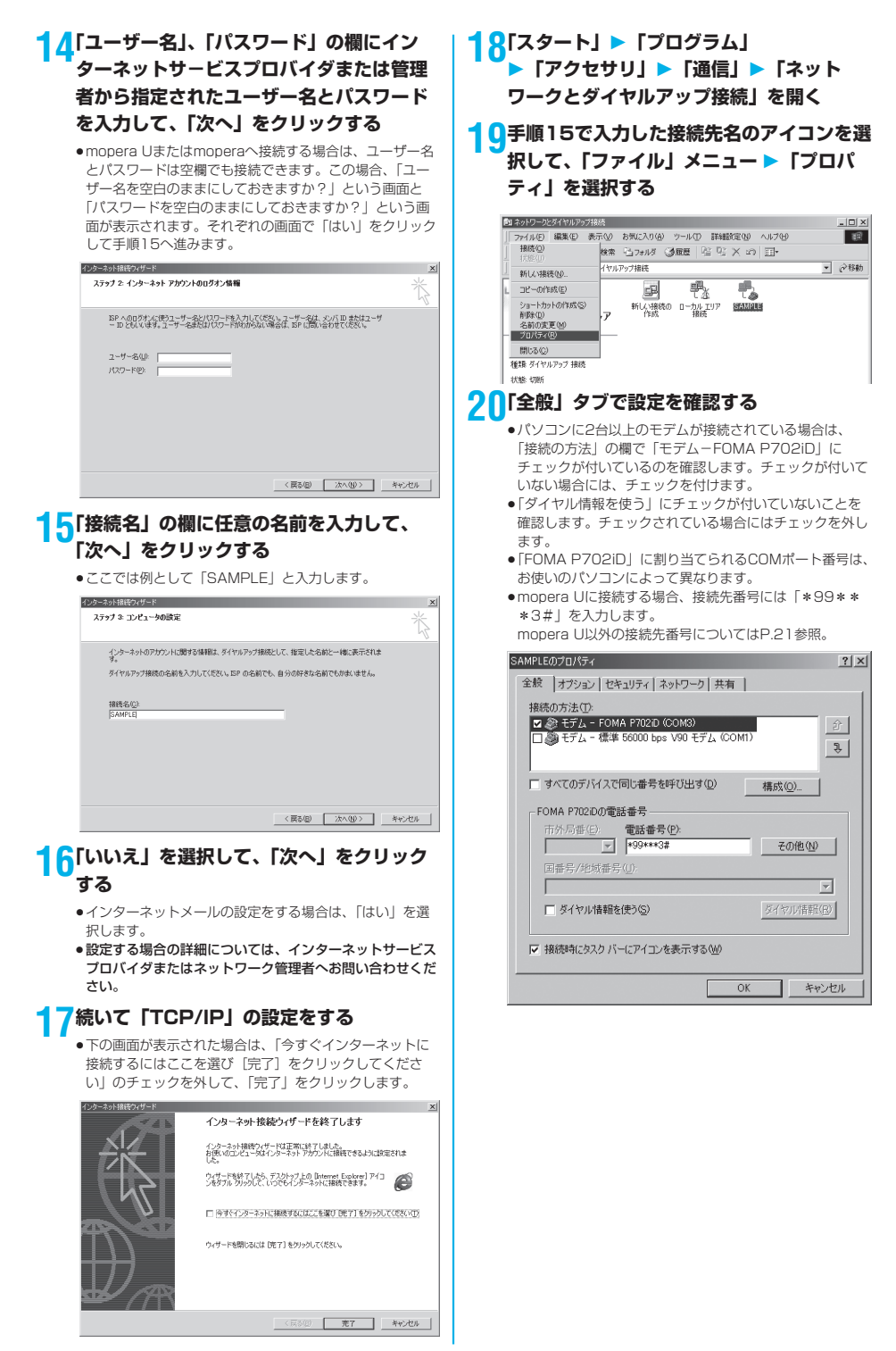

|        |    | <br>5 |
|--------|----|-------|
| 1X ~ \ | -2 |       |

# 21「ネットワーク」タブをクリックして、各種 設定を行う

「呼び出すダイヤルアップサーバーの種類」の欄は、 「PPP:Windows 95/98/NT4/2000, Internet」を選択 します。 コンポーネントは「インターネットプロトコル(TCP/IP)」 のみをチェックします。 続いて「設定」をクリックします。

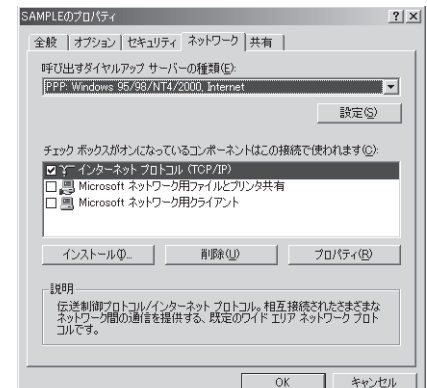

# 22すべてのチェックを外して「OK」をク リックする

| PPP の設定                                                                               |                       | ? ×   |
|---------------------------------------------------------------------------------------|-----------------------|-------|
| <ul> <li>□ LOP 拡張を使う(E)</li> <li>□ ソフトウェアによる圧縮を行う</li> <li>□ 単一リンク接続に対してマノ</li> </ul> | う(N)<br>レチリンクをネゴジェートす | 5(M)  |
|                                                                                       | OK                    | キャンセル |

## 23手順21の画面に戻り、「OK」をクリック する

# ダイヤルアップ接続する

ここではWindows<sup>®</sup> XPを例にしてダイヤルアップ 接続を説明します。P.3の手順に従って、FOMA端末 とパソコンを接続します。

 バケット通信による接続を行うときにはP.17「W-TCP設定」で 通信性能を最適化することをおすすめします。最適化することで
 FOMAネットワークでの高速通信を最大限に生かして利用できます。最適化を行うにはP.7「FOMA PC設定ソフト」をインストールしてください。

●64Kデータ通信を行う場合は、「W-TCP設定」で最適化をしな いでください。

# <mark>│</mark> 「スタート」▶「すべてのプログラム」

- ▶ 「アクセサリ」 ▶ 「通信」
- ▶ 「ネットワーク接続」を開く

#### 

「ダイヤルアップネットワークの設定をする」で設定した ISP名 (P.23参照)のダイヤルアップの接続たアイコンを 選択して「ネットワークタスク」→「この接続を開始する」 を選択するか、接続先のアイコンをダブルクリックします。

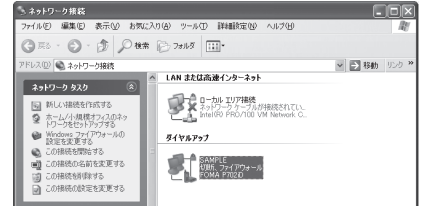

- 3 内容を確認して「ダイヤル」をクリックする
  - mopera Uまたはmoperaへ接続する場合は、ユーザー名 とパスワードは空欄でも接続できます。

#### 📶 接続中の状態を示す画面が表示されます

この間にユーザー名、パスワードの確認などのログオン処理 が行われます。

SAMPLE に接続しています..

\*99\*\*\*3# にダイヤル中.

キャンセル

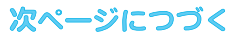

# 5 接続完了です

接続が完了すると、タスクバーのインジケータから、下のようなメッセージが数秒間表示されます。

- ブラウザソフトを起動してホームページを閲覧したり、電子メールなどを利用できます。
- メッセージが表示されない場合は、接続先の設定を再度確認してください。

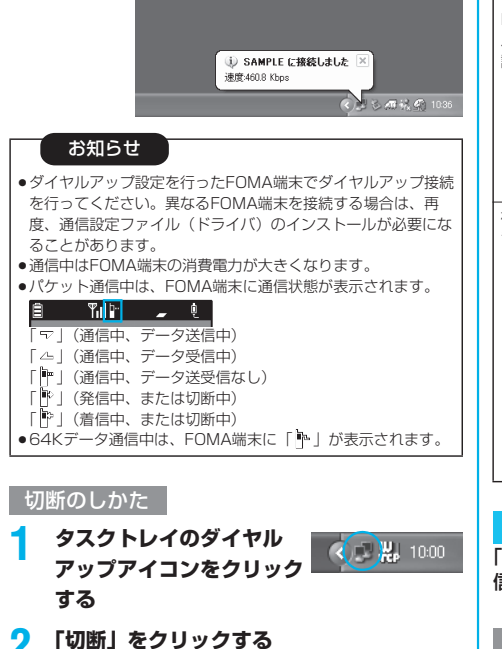

#### お知らせ

- ブラウザソフトを終了しただけでは、通信回線は切断されない 場合があります。確実に切断するためには、この手順に従って 回線を切断してください。
- ●パソコンに表示される通信速度は実際の通信速度とは異なる場合があります。

#### ネットワークに接続できないときは

ネットワークに接続できない(ダイヤルアップ接続が できない)場合は、まず以下の項目について確認して ください。

| 7/ ++ ++ ++                           | 721 ====                                                                                                    |
|---------------------------------------|----------------------------------------------------------------------------------------------------|
| こんゆくさは                                | 20089                                                                                                    |
| 「FOMA<br>P702iD」が<br>パソコン上で認<br>識できない | <ul> <li>・ お使いのパソコンが動作環境(P.1参照)<br/>を満たしているかを確認してください。</li> <li>「P702iD通信設定ファイル」(ドライバ)<br/>がインストールされているか確認してくだ<br/>さい。</li> <li>・ FOMA端末がパソコンに接続され、電源が<br/>入っているか確認してください。</li> <li>・ FOMA USB接続ケーブル(別売)がしっ<br/>かりと接続されているかを確認してください。</li> </ul>                          |
| 相手先に接続できない                            | <ul> <li>ID (ユーザー名) やパスワードの設定が正しいかどうか確認してください。</li> <li>「mopera U」または「mopera」のように発信者番号の通知が必要な場合、電話番号に「184」を付加していないかどうかを確認してください。</li> <li>モデムのプロパティで「フロー制御を使う」にチェックが付いていることを確認してください。</li> <li>上記の確認を行っても相手先に接続できない場合は、インターネットサービスプロパイダまたはネットワーク管理者に設定方法などださい」</li> </ul> |

# 64Kデータ通信の設定

「FOMA PC設定ソフト」を使わずに、64Kデータ通 信の接続を設定する方法について説明します。

#### ダイヤルアップ接続とTCP/IPの設定

64Kデータ通信のダイヤルアップ接続とTCP/IPの 設定はパケット通信での設定(P.19参照)と同じで す。

以下の点に注意して操作してください。

- ●64Kデータ通信では接続先(APN)の設定をする必要はありません。ダイヤルアップ接続の接続先にはインターネットサービスプロバイダまたはネットワークの管理者から指定された接続先の電話番号を入力してください。(mopera Uに接続する場合は「\*8701」、moperaに接続する場合は「\*9601」と電話番号欄に入力してください。)
- ●「発信者番号通知/非通知の設定」、「その他の設定」は必要に応じて設定してください。

(mopera Uまたはmoperaに接続する場合、発信者番号の通知 が必要です。)

 設定内容の詳細については、インターネットサービスプロバイダ またはネットワークの管理者にお問い合わせください。

#### 接続・切断のしかた

パケット通信での操作と同じです。P.15、P.27の 手順に従って操作してください。

# FirstPass PCソフトを利用する

FirstPass PCソフトは、FirstPass対応のFOMA 端末で取得したユーザ証明書を使ってパソコンの WebブラウザからFirstPass対応サイトにアクセス できるようにするものです。

# FirstPass PCソフトインストール時 の注意

動作環境をご確認ください

FirstPass PCソフトは以下の動作環境でご利用くだ さい。

| 項目        | 必要環境                                                                                        |
|-----------|---------------------------------------------------------------------------------------------|
| パソコン本体    | PC-AT互換機                                                                                    |
| OS        | Microsoft® Windows® 2000<br>Professional、Windows® XP(各日本語版)                                 |
| 必要メモリ     | Microsoft® Windows® 2000<br>Professional:32Mバイト以上*<br>Windows® XP:128Mバイト以上*                |
| ハードディスク容量 | 10Mバイト以上の空き容量*                                                                              |
| ブラウザ      | Microsoft® Internet Explorer 5.5以上<br>Windows® XPの場合は<br>Microsoft® Internet Explorer 6.0以上 |

※必要メモリおよびハードディスクの空き容量はシステム環境に よって異なることがあります。

#### インストールする前に

FirstPass PCソフトをインストールする前にCD-ROM内の「FirstPassPCSoft」フォルダ内の 「FirstPassManual」(PDF形式)をご覧ください。

# FirstPass PCソフトをインストール する

ここではWindows<sup>®</sup> XPにインストールするときの 画面を掲載しています。お使いのパソコンにより画面 の表示が多少異なります。

# 添付の「FOMA P702iD用CD-ROM」 をパソコンにセットする

# 2 FirstPass PCソフトをインストールするには 「FirstPass PCソフト」をクリックする

引き続き、CD-ROM内の「FirstPassPCSoft」フォルダ 内の「FirstPassManual」(PDF形式)の手順に従ってイ ンストールしてください。

| インストー | レソフトウェアを選択してください。             |  |
|-------|-------------------------------|--|
|       | FOMA PC設定ソフト                  |  |
|       | FirstPass PCソフト               |  |
|       | SD-Jukebox                    |  |
| 表示する  | 書を選択してください。                   |  |
|       | データ通信マニュアル                    |  |
|       | Manual for Data Communication |  |
|       | Adobe Reader 閉じる              |  |
|       |                               |  |

# ATコマンドについて

ATコマンドとは、パソコンでFOMA端末の機能の設 定や変更を行うためのコマンド(命令)です。

※ATコマンド一覧では、以下の略を使用しています。 [AT]: FOMA P702iD Command Portで使用できるコ

- マンドです。
- [M]: FOMA P702iD (モデム) で使用できるコマンド です。
- [&F]: AT&Fコマンドで設定が初期化されるコマンドで す。
- [&W]: AT&Wコマンドで設定が保存されるコマンドです。 ATZコマンドで設定値を呼び戻せます。

# ATコマンドの入力形式

ATコマンドの入力は通信ソフトのターミナルモード 画面で行います。必ず半角英数字で入力してくださ い。

●入力例

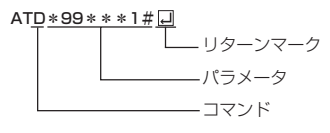

●ATコマンドはコマンドに続くパラメータ(数字や記号) を含めて、必ず1行で入力します。

#### お知らせ

ターミナルモードとは、パソコンを1台の通信端末(ターミナル)のように動作させるモードのことです。キーボードから入力した文字が通信ボートに接続されている回線に送られます。

# オンラインデータモードとオンライン コマンドモードを切り替える

FOMA端末をオンラインデータモードとオンラインコマン ドモードに切り替えるには、以下の2つの方法があります。 ・「+++」コマンドまたは「S2」レジスタに設定したコー ドを入力します。

- 「AT&D1」に設定されているときに、RS-232C<sup>\*\*</sup>のER 信号をOFFにします。
- オンラインコマンドモードからオンラインデータモードに切り替える場合は、「ATO」」と入力します。

※USBインタフェースにより、RS-232Cの信号線がエミュレートされていますので、通信アプリによるRS-232Cの信号線制御が有効になります。

#### ■設定の保存について

AT+CGDCONTコマンドによる接続先(APN)設定、 AT+CGCQMIN/AT+CGEGREQコマンドによるQoS設定、 AT\*DGAPL/AT\*DGARL/AT\*DGANSMコマンドによる着 信許可・拒否設定、AT\*DGPIRコマンドによるパケット通信の 番号通知・非通知の設定、およびAT+CLIRコマンドによる発酵 号通知制限の設定を除き、ATコマンドによる設定は、FOMA端 末の電源OFF・ONまたは外部機器の取り外し時に初期化されて しまいますのでご注意ください。なお、[&WJ)が付いているコマ ンドについては、設定後に「AT&W 」と入力することにより 設定を保存できます。このとき、[&WJが付いている他の設定値 も同時に保存されます。これらの値は、電源OFF・ON後であっ ても、「ATZ 」」と入力することにより、設定値を復元できま す。

# ATコマンド一覧

| ATコマンド        | 概要                                                       | パラメータ/説明                                | コマンド実行例               |
|---------------|----------------------------------------------------------|-----------------------------------------|-----------------------|
| Α/            | 直前に実行したコマンドを                                             | -                                       | A/                    |
|               | 再実行します。またキャ                                              |                                         | ОК                    |
| [M]           | リッジリターンは不要です。                                            |                                         |                       |
| AT%V          | FOMA端末のバージョンを                                            | _                                       | AT%V                  |
|               | 表示します。                                                   |                                         | Ver1.00               |
| [M]           |                                                          |                                         | ОК                    |
| AT&Cn         | DTEへの回路CD信号の動                                            | n=O: CDは常にON                            | AT&C1                 |
| [M]           | 作条件を選択します。                                               | n=1: CDは相手モデムのキャリアに応じて変                 | OK                    |
| [&F][&W]      |                                                          | 化します。(初期値)                              |                       |
| AT&Dn         | DTEから受け取る回路ER                                            | n=O: ERの状態を無視します。(常にONとみ                | AT&D1                 |
|               | 信号がオン/オフ遷移した                                             | なします。)                                  | OK                    |
|               | ときの動作を選択します。                                             | n=1: ERがONからOFFに変化すると、オン                |                       |
|               |                                                          | ラインコマンド状態になります。                         |                       |
|               |                                                          | n=2: ERがONからOFFに変化すると、オフ                |                       |
| [M]           |                                                          | ラインコマンド状態になります。(初期                      |                       |
| [&F][&W]      |                                                          | 值)                                      |                       |
| AT&En         | 接続時の速度表示の仕様を                                             | n=O: 無線区間通信速度を表示します。                    | AT&EO                 |
| [M]           | 選択します。                                                   | n=1: DIEシリアル通信速度を表示します。                 | OK                    |
| [&F][&W]      |                                                          | (初期値)                                   |                       |
| AT&En         | すべてのレジスタを工場出                                             | n=Uのみ指定可能です。(省略可)                       | _                     |
|               | 何時の設定値に戻します。                                             |                                         |                       |
|               | 通信中に本コマノトか入力                                             |                                         |                       |
|               | これに場合、回線切断処理                                             |                                         |                       |
|               | で1」いま9。<br>DTEA 山力オスゴークセット                               |                                         | AT000                 |
|               | レビベ出力するナータセットレディ信号の判例を設定                                 | N=U · DRは常にUN(初期値)                      | AT&SU                 |
|               | 1.ます                                                     |                                         | UK .                  |
| ATSWn         | 日本の設定値を記憶します。<br>11日本の設定値を記憶します。                         | n=0のみ指定可能です (省略可)                       |                       |
| [M]           | 近江の政府にと記念のよう。                                            |                                         |                       |
| AT*DANTE      | アンテナの本数を表示しま                                             | =O: FOMA端末のアンテナが圏外                      | AT * DANTE            |
|               | す。(0~3)                                                  | =1: FOMA端末のアンテナがO本または1本                 | *DANTE:3              |
|               |                                                          | =2: FOMA端末のアンテナが2本                      | ОК                    |
|               |                                                          | =3: FOMA端末のアンテナが3本                      | AT * DANTE=?          |
|               |                                                          |                                         | *DANTE:(0-3)          |
| [AT][M]       |                                                          |                                         | ОК                    |
| AT*DGANSM=n   | パケット着信呼に対する着                                             | n=O: 着信拒否設定および着信許可設定を無                  | AT * DGANSM=0         |
|               | 信拒否/許可設定のモード                                             | 効にします。(初期値)                             | OK                    |
|               | を設定します。                                                  | n=1: 着信拒否設定(AT*DGARL)を有効                | AT * DGANSM?          |
|               | 本コマンドによる設定は、                                             | にします。                                   | *DGANSM:0             |
|               | 設定コマンド人力後のパ                                              | n=2: 着信許可設定(AI*DGAPL)を有効                | ОК                    |
| FN 43         | ケット通信看信呼に対し有                                             |                                         |                       |
|               | 効となります。                                                  | AT*DGANSM?: 現住の設定を表示します。                |                       |
| AI * DGAPL=11 | <ul> <li>ハンツト宿信呼に対して着</li> <li>信許可を行うADNIを認定!</li> </ul> | II-U · COUZCE我されにAPNを宿信計可リ<br>フトに追加します  | AI * UGAPL=U, I<br>∩r |
| [,010]        | lafinのを11 JAFNを設定し<br>ます                                 | へいに迫加しより。<br>n-1: /oid\で完美されたADNIを差信許可以 |                       |
|               | 69。<br>ΔPNIの設定は                                          | ストから削除します。                              | *DGAPL:1              |
|               | AT+CGDCONTで定義さ                                           |                                         | OK                    |
|               | れた <cid>パラメータを用</cid>                                    | <cid>が省略された場合には、すべてのcidに</cid>          | AT*DGAPI=1            |
|               | います。                                                     | 適用します。                                  | OK                    |
|               |                                                          |                                         | AT * DGAPL?           |
| [M]           |                                                          | AT*DGAPL?:着信許可リストを表示します。                | OK                    |
| AT*DGARL=n    | パケット着信呼に対して着                                             | n=0: <cid>で定義されたAPNを着信拒否リ</cid>         | AT * DGARL=0,1        |
| [,cid]        | 信拒否を行うAPNを設定し                                            | ストに追加します。                               | OK                    |
|               | ます。                                                      | n=1: <cid>で定義されたAPNを着信拒否リ</cid>         | AT * DGARL?           |
|               | APN設定は、                                                  | ストから削除します。                              | *DGARL:1              |
|               | +CGDCONTで定義された                                           |                                         | UK .                  |
|               | <cid>バラメータを用いま</cid>                                     | CIDか省略された場合には、すべてのcidに適用                | AI*UGAHL=I            |
|               | 9.                                                       | しまり。                                    |                       |
| [NA]          |                                                          | AT*DCARL2・美信切不して ト たまテレキオ               | AI & UGAHL?           |
| [ [IVI]       | 1                                                        | AITOUANL:・但にだけストを衣小します。                 | UN                    |

31

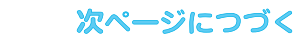

| ATコマンド       | 概要                             | パラメータ/説明                                                           | コマンド実行例           |
|--------------|--------------------------------|--------------------------------------------------------------------|-------------------|
| AT * DGPIR=n | 本コマンドの設定は、発信                   | n=O: APNをそのまま使用します。(初期値)                                           | AT * DGPIR=0      |
|              | 時、着信時に有効となりま                   | n=1: APNに"184"を付加して使用します。                                          | OK                |
|              | す。                             | (常に非通知)                                                            | AT * DGPIR?       |
|              | タイヤルアップネットワー                   | n=2: APNに"186"を付加して使用します。                                          | *DGPIR:0          |
|              | 2 Cの設定でも、接続先の<br>※早に196 (通知) / |                                                                    | UK                |
|              | 184 (非通知) を付けるこ                | AT*DGFIN: 現在の設定を必須しより。                                             |                   |
|              | とができます。(P22参                   |                                                                    |                   |
| [M]          | 照)                             |                                                                    |                   |
| AT*DRPW      | 受信電力指標を表示します。                  | -                                                                  | AT * DRPW         |
|              | (0:最小値~75:最大値)                 |                                                                    | *DRPW:0           |
| [AT][M]      |                                |                                                                    | OK                |
| +++          | オンライン状態のとき、エ                   | -                                                                  | -                 |
|              | 人ケーフシーケン人か実行                   |                                                                    |                   |
|              | これると凹線を切断することなくオンラインコマンド       |                                                                    |                   |
| [M]          | 状態に移行します。                      |                                                                    |                   |
| AT+CEER      | 直前の呼の切断理由を表示                   | <report></report>                                                  | AT+CEER           |
|              | します。                           | 切断理由一覧(P.37参照)                                                     | +CEER:36          |
| [M]          |                                |                                                                    | OK                |
| AT+CGDCONT   | パケット発信時の接続先                    | P.36参照。                                                            | P.36参照。           |
| [M]          | (APN)を設定します。                   |                                                                    |                   |
| AT+CGEQMIN   | PPPパケット通信確立時に                  | AT+CGEQMIN= [パラメータ]                                                | P.36参照。           |
|              | ネットワーク側から通知さ                   | P.36参照。                                                            |                   |
|              | れるQUS(リーヒ人品質)<br>を許容するかどうかの判定  | AI+GGEQIMIN=?<br>設定可能た値のUIフトを表示します                                 |                   |
|              | 基準値を登録します。                     | AT+CGEQMIN?                                                        |                   |
| IMI          | 至于他で並続しいす。                     | 現在の設定を表示します。                                                       |                   |
| AT+CGEQREQ   | PPPパケット通信の発信時                  | AT+CGEQREQ= 「パラメータ]                                                | P.36参照。           |
|              | にネットワークへ要求する                   | P.36参照。                                                            |                   |
|              | QoS(サービス品質)を設                  | AT+CGEQREQ=?                                                       |                   |
|              | 定します。                          | 設定可能な値のリストを表示します。                                                  |                   |
| EN 43        |                                | AI+CGEQREQ?                                                        |                   |
|              |                                | 現任の設定を表示します。                                                       |                   |
|              | FUNIA端木のパーションを<br>表示します。       | _                                                                  | 1234512345123456  |
| [M]          | 12/1/06/98                     |                                                                    | 0K                |
| AT+CGREG=n   | ネットワーク登録状態を通                   | n=O: 通知なし。(初期値)                                                    | AT+CGREG=1        |
|              | 知するかどうかを設定しま                   | n=1: 通知あり。圏内・圏外が切り替わった                                             | ок                |
|              | す。応答される通知により                   | ときに通知します。                                                          | (通知ありに設定)         |
|              | 圏内/圏外を表示します。                   | (問い合わせ)                                                            | AT+CGREG?         |
|              |                                | AT+CGREG?                                                          | +CGREG: 1,0       |
|              |                                | +CGREG: <ii <="" td="" 、<stat=""><td> UN<br/>(岡杁を音味していろ)</td></ii> | UN<br>(岡杁を音味していろ) |
|              |                                | stat:                                                              |                   |
|              |                                | 0:パケット圏外                                                           | (圏外から圏内に移動した場     |
|              |                                | 1:パケット圏内                                                           | 合)                |
| [M]          |                                | 4:不明                                                               | +CGREG : 1        |
| [&F][&W]     |                                | 5:パケット圏内(ローミング中)                                                   |                   |
| AT+CGSN      | FOMA端末の製造番号を表                  | -                                                                  | AT+CGSN           |
| [N.4]        | 示します。                          |                                                                    | 123456789012345   |
|              | 64Kデータ通信 / テレビ雷                |                                                                    |                   |
|              | 話着信時に相手の発信番号                   | n=1: 通知します。                                                        |                   |
|              | をパソコンに表示できます。                  |                                                                    | AT+CLIP?          |
|              |                                | リザルト:+CLIP: <n>,<m></m></n>                                        | +CLIP:0,1         |
|              |                                | m=O: 発信時の相手に番号を通知しないNW                                             | OK                |
|              |                                | 設定                                                                 |                   |
|              |                                | m= I : 発信時の相手に番号を通知するNW設                                           |                   |
|              |                                |                                                                    |                   |
|              |                                | 11-L · · · · · · · · · · · · · · · · · · ·                         |                   |

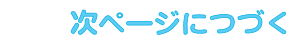

| ATコマンド    | 概要               | パラメータ/説明                                                | コマンド実行例               |
|-----------|------------------|---------------------------------------------------------|-----------------------|
| AT+CLIR=n | 64Kデータ通信/テレビ電    | n=O: CLIRサービスの契約に従い、発番通知                                | AT+CLIR=0             |
|           | 話通信を発信するとき、電     | されます(されません)。                                            | OK                    |
|           | 話番号を相手に通知するか     | n=1: 通話相手に番号発信しません。                                     | AT+CLIR?              |
|           | どうかを設定します。       | n=2: 通話相手に番号発信します。(初期値)                                 | +CLIR:0,1             |
|           |                  | リザルト:+CLIR: <n>,<m></m></n>                             | OK                    |
|           |                  | m=O: CLIRは起動していません。(常時通知)                               | AT+CLIR=?             |
|           |                  | m=1: CLIRは起動しています。(常時非通知)                               | +GLIR:(0-2)           |
|           |                  | III=2 . 小明<br>m=2 : CLIP=ンポラリーエード (非通知デ                 | UK                    |
|           |                  | 11-3. CLIN ノボノリー Lート (非通知)<br>フォルト)                     |                       |
|           |                  | m=4.CLIBテンポラリーモード(通知デフォ                                 |                       |
| [M]       |                  | ルト)                                                     |                       |
| AT+CMEE=n | FOMA端末のエラーレポー    | n=0: 通常のFBBOBリザルトを用います。                                 | AT+CMEE=0             |
|           | トの有無の設定を行います。    | (初期値)                                                   | OK                    |
|           |                  | n=1: +CME ERROR: <err>リザルトコー</err>                      | AT+CNUM               |
|           |                  | ドを使用し、 <err>は数値を用います。</err>                             | ERROR                 |
|           |                  | n=2: +CME ERROR: <err>リザルトコー</err>                      | AT+CMEE=1             |
|           |                  | ドを使用し、 <err>は文字を用います。</err>                             | OK                    |
|           |                  | AI+CMEE?: 現在の設定を表示します。                                  | AT+CNUM               |
|           |                  | 石記はFUMA端木や接続に発常かめる場合のコ                                  |                       |
|           |                  | マノトの夫行物です。<br>+CME EPPOPUIザルトコードは下記のとおり                 | AT+UMEE=2             |
|           |                  | です                                                      |                       |
|           |                  | 1 no connection to phone                                | +CME EBBOB · SIM      |
|           |                  | 10 : SIM not inserted                                   | not inserted          |
|           |                  | 15: SIM wrong                                           |                       |
| [M]       |                  | 16: incorrect password                                  |                       |
| [&F][&W]  |                  | 100 : unknown                                           |                       |
| AT+CNUM   | FOMA端末の自局電話番号    | number :電話番号                                            | AT+CNUM               |
|           | を表示します。          | type :129もしくは145                                        | +CNUM:,"+8190123      |
|           |                  | 129: 国際アクセスコード+を含                                       | 45678",145            |
|           |                  | まない                                                     | ОК                    |
|           |                  | 145: 国際アクセスコート+を含                                       |                       |
|           |                  | U<br>Ufflick: +CNUM: <pre>chumbor&gt; <tvp></tvp></pre> |                       |
| AT+CB=n   | 同線接続時にCONINECTの  | n=0: 表示しません (初期値)                                       | AT+CB=1               |
|           | リザルトコードを表示する     | n=1:表示します。                                              | OK                    |
|           | 前に、ベアラサービス種別     | <serv>:パケット通信を意味する"GPRS"の</serv>                        | ATD*99***1#           |
|           | を表示します。          | み表示します。                                                 | +CR : GPRS            |
|           |                  | (回線種別により"SYNC"、                                         | CONNECT               |
|           |                  | "AV32K"、"AV64K"を表示しま                                    |                       |
| [M]       |                  | す。)                                                     |                       |
| [&F][&W]  |                  | AT+CR?:現在の設定値を表示します。                                    |                       |
| AT+CRC=n  | 着信時に拡張リザルトコー     | n=0: +CRINGを使用しません。(初期値)                                | AT+CRC=0              |
|           | トを使用するかとつかを設     | N=1. +URING. <uype>を使用します。</uype>                       |                       |
|           | 止します。            | AT+GRU?で現住の設定を表示します。                                    |                       |
|           |                  | +CRING: <tvne></tvne>                                   |                       |
| IMITTAT   |                  | PPPパケット呼着信時                                             |                       |
| [&F][&W]  |                  | +CRING : GPRS "PPP",,, <apn></apn>                      |                       |
| AT+CREG=n | 圏内・圏外情報の表示に関     | n=O: 通知なし。(初期値)                                         | AT+CREG=1             |
|           | するリザルト表示の有無を     | n=1: 通知あり。圏内・圏外が切り替わった                                  | OK                    |
|           | 設定します。           | ときに通知します。                                               | (通知ありに設定)             |
|           |                  | (問い合わせ)                                                 | AT+CREG?              |
|           |                  | AI+CREG?                                                | +CREG: 1,0            |
|           |                  | +CREG: <n>,<stat></stat></n>                            | UK<br>  (囲山 ち音吐 している) |
|           |                  | II. 政化但<br>stat                                         | (国)かど思味している)          |
|           |                  | 0: 音声网外                                                 | (                     |
|           |                  |                                                         | 合)                    |
|           |                  | 4: 不明                                                   | +CREG : 1             |
| [&F][&W]  |                  | 5: 音声圏内(ローミング中)                                         |                       |
| AT+GMI    | メーカ名(Panasonic)を | -                                                       | AT+GMI                |
|           | 表示します。           |                                                         | Panasonic             |
| [M]       |                  |                                                         | ОК                    |
| AT+GMM    | FOMA端末の製品名       | —                                                       | AT+GMM                |
|           | (FUMA P702iD)を表示 |                                                         | FUMA P702iD           |
| [ [IVI]   | します。             |                                                         | UK                    |

# 次ページにつづく

| ATコマンド     | 概要                              | パラメータ/説明                                                                       | コマンド実行例                 |
|------------|---------------------------------|--------------------------------------------------------------------------------|-------------------------|
| AT+GMR     | FOMA端末のバージョンを                   | -                                                                              | AT+GMR                  |
|            | 表示します。                          |                                                                                | Ver1.00                 |
|            |                                 |                                                                                |                         |
| AT+IFC=n,m | ノロー制御万式の選択を行                    |                                                                                | AT+1F6=2,2              |
|            | 010.98                          | <ul> <li>D12 By B02</li> <li>D12 D12 By B02</li> <li>D12 D12 By B02</li> </ul> |                         |
|            |                                 | 1: XON/XOFFフロー制御                                                               |                         |
|            |                                 | 2: RS/CS(RTS/CTS)フロー制御                                                         |                         |
| [M]        |                                 | 初期値はn,m=2.2                                                                    |                         |
|            |                                 | A1+IFC?で設定値を問い合わせます。                                                           | ATUNO 40, 00            |
| AI+WS46=n  | FUMA端木の無縁通信網を<br>翌日レキオ          | n=22:W-CDMA (Wideband CDMA) のみ<br>地学可能です (知知病)                                 | AT+WS46=22              |
| [8F][8W]   | 送扒しより。                          | 指足可能と9。(初期恒)                                                                   |                         |
| ATA        | FOMA端末が着信したモー                   |                                                                                | RING                    |
|            | ドに従って着信処理を行い                    |                                                                                | ATA                     |
| [M]        | ます。                             |                                                                                | CONNECT                 |
| ATD        | FOMA端末に対してパラ                    | <cid>: 1~10。+CGDCONTで設定した</cid>                                                | ATD*99***1#             |
|            | メータ、タイヤルバラメー                    | APNを表します。CIDIに発信する場合、IAID                                                      | CONNECT                 |
| [M]        | 901年に促って日勤光信<br>処理を行います。        | *55***#」と目昭にさみり。                                                               |                         |
| ATEn       | コマンドモードにおいて                     | n=O: エコーバックなし                                                                  | ATE1                    |
| [M]        | DTEに対するエコーバック                   | n=1: エコーバックあり(初期値)                                                             | ок                      |
| [&F][&W]   | の有無を指定します。                      |                                                                                |                         |
| ATHn       | FOMA端末に対してオン                    | n=O: 回線を切断します。(省略可)                                                            | (パケット通信中)               |
|            | フック動作を行います。                     |                                                                                |                         |
| EM1        |                                 |                                                                                |                         |
| ATIn       | 認識コードを表示します。                    | n=0: 「NTT DoCoMo」を表示します。                                                       | ATIO                    |
| /          |                                 | n=1: 製品名を表示します。(+GMMと同じ)                                                       | NTT DoCoMo              |
|            |                                 | n=2: PPPパケット機能のバージョンを表示                                                        | ОК                      |
|            |                                 | します。(+GMRと同じ)                                                                  | ATI1                    |
|            |                                 |                                                                                | FOMA P702iD             |
|            | 通信中にオンラインコマン                    | n=0 : オンラインコマンドモードからオンラ                                                        |                         |
| ATON       | ドモードから、オンライン                    | インデータモードに戻します。(省略可)                                                            | CONNECT                 |
| [M]        | データモードに戻ります。                    |                                                                                |                         |
| ATQn       | DTEへのリザルトコードを                   | n=O:リザルトコードを表示します。(初期値)                                                        | ATQO                    |
|            | 表示するかどうか設定しま                    | n=1:リザルトコードを表示しません。                                                            | OK                      |
| [D.4]      | <b>ਰ</b> 。                      |                                                                                |                         |
|            |                                 |                                                                                | (このこさ、しては心谷され)<br>ません。) |
| ATSO=n     | FOMA端末が自動着信する                   | n=O: 自動着信しません。(初期値)                                                            | ATS0=0                  |
|            | までの呼び出し回数を設定                    | n=1~255:指定したリング回数で自動着信し                                                        | OK                      |
|            | します。                            | ます。                                                                            | ATSO?                   |
|            |                                 | (n≥10のとき、パケット (PPP) 着信の場合                                                      | 000                     |
|            |                                 | は、目動宿信でず約30秒で切断されます。)<br>ATS02で設定値を問い合わせます                                     | UK                      |
| ATS2=n     | エスケープキャラクタの設                    | n=43 初期値                                                                       | ATS2=43                 |
|            | 定を行います。                         | n=127: エスケープ処理は無効。                                                             | OK                      |
|            |                                 |                                                                                | ATS2?                   |
| [M]        |                                 | ATS2?で設定値を問い合わせます。                                                             | 043                     |
|            | + - 1                           |                                                                                |                         |
| 1-53=11    | キャリッンリターン(UH)<br>  キャラクタの設定を行いま | - 3.                                                                           | A 1 3 3 = 1 3<br>  OK   |
|            | す。                              | ATS3?で設定値を問い合わせます。                                                             | ATS3?                   |
| [M]        |                                 |                                                                                | 013                     |
| [&F]       |                                 |                                                                                | ОК                      |
| ATS4=n     | ラインフィード (LF) キャ                 | n=10:初期値(n=10のみ指定可)                                                            | ATS4=10                 |
|            | フクダの設定を行います。                    | ATC 40 不認守値を明い合わせます                                                            | UK                      |
| [M]        |                                 | A134: C政ル胆径回い口17ビより。                                                           | 010                     |
| [&F]       |                                 |                                                                                | OK                      |
|            |                                 | 1                                                                              |                         |

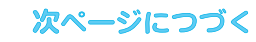

| ATコマンド   | 概要                                                                       | パラメータ/説明                        | コマンド実行例           |
|----------|--------------------------------------------------------------------------|---------------------------------|-------------------|
| ATS5=n   | バックスペース (BS)                                                             | n=8:初期値(n=8のみ指定可)               | ATS5=8            |
|          | キャラクタの設定を行いま                                                             |                                 | OK                |
|          | す。                                                                       | ATS5?で設定値を問い合わせます。              | ATS5?             |
| [M]      |                                                                          |                                 | 008               |
| [&F]     |                                                                          |                                 | UK                |
| AIS30=n  | ↑ 「「「「」」 「」 「」 「」 「」 「」 「」 「」 」 「」 」 」 」 」 」 」 」 」 」 」 」 」 」 」 」 」 」 」 」 | n=U~255(初期値はU)(単位:分)            | AIS30=0           |
|          | します。ユーリーナータの<br>洋商信がたいと 設定した                                             |                                 | UK                |
|          |                                                                          |                                 |                   |
|          | 内間以上での部でより。本<br>コマンドの設定は、64K                                             |                                 |                   |
|          | データ通信に限ります。設                                                             |                                 |                   |
|          | 定が0の場合、不活動タイ                                                             |                                 |                   |
| [M][&F]  | マOFFとなります。                                                               |                                 |                   |
| ATS103=n | 着サブアドレスの区切りの                                                             | n=0: * (アスタリスク)                 | ATS103=0          |
|          | キャラクタを選択します。                                                             | n=1: /(スラッシュ)(初期値)              | OK                |
| [M][&F]  |                                                                          | n=2: ¥またはバックスラッシュ               |                   |
| ATS104=n | 発サブアドレスの区切りの                                                             | n=0: # (シャープ)                   | ATS104=0          |
| 1,000    | キャラクタを選択します。                                                             | n=1: % (バーセント) (初期値)            | ок                |
| [M][&F]  |                                                                          | n=2:&(アンド)                      |                   |
| AIVn     | すべてのリサルトコードを                                                             | n=U: リザルトコードを数値で返送します。          | AIVI              |
|          | 奴子衣記または失义子衣記<br>に設定します                                                   | 「「「「、リリルトコートを文子で返送します。<br>(初期値) |                   |
|          | に成定します。                                                                  |                                 | ΔΤΥΙ              |
| ATAI     | 速度表示の有無を設定しま                                                             | いたいない、 速度表示なし、                  |                   |
|          | 本のないの日本でしたして                                                             | n=1: ダイヤルトーン検出なし、ビジートー          |                   |
|          | また、ビジートーン、ダイ                                                             | ン検出なし、速度表示あり。                   |                   |
|          | ヤルトーンの検出を行いま                                                             | n=2: ダイヤルトーン検出あり、ビジートー          |                   |
|          | す。                                                                       | ン検出なし、速度表示あり。                   |                   |
|          |                                                                          | n=3: ダイヤルトーン検出なし、ビジートー          |                   |
|          |                                                                          | ン検出あり、速度表示あり。                   |                   |
| [M]      |                                                                          | n=4: タイヤルトーン検出あり、ビジートー          |                   |
| [&F][&W] |                                                                          | ン検出あり、速度表示あり。(初期値)              |                   |
| AIZ      | 設定を个揮発メモリの内容                                                             | —                               | (オンフイン時)<br>  ATZ |
|          | にオコマンドが入力された                                                             |                                 |                   |
|          | 場合、回線切断処理を行い                                                             |                                 | (オフライン時)          |
|          | ます。                                                                      |                                 | ATZ               |
| [M]      |                                                                          |                                 | ОК                |
| AT¥S     | 現在設定されている各コマ                                                             | _                               | AT¥S              |
|          | ンド、Sレジスタの内容を                                                             |                                 | E1 Q0 V1 X4 &C1   |
|          | 表示します。                                                                   |                                 | &D2 &S0 ¥V0       |
|          |                                                                          |                                 | S000=000          |
|          |                                                                          |                                 | S002=043          |
|          |                                                                          |                                 | S003=013          |
|          |                                                                          |                                 | S004=010          |
|          |                                                                          |                                 | 5005=008          |
|          |                                                                          |                                 | S000-005          |
|          |                                                                          |                                 | S008=003          |
|          |                                                                          |                                 | so10=001          |
|          |                                                                          |                                 | so30=000          |
|          |                                                                          |                                 | S103=000          |
|          |                                                                          |                                 | S104=000          |
| [M]      |                                                                          |                                 | OK                |
| AT¥Vn    | 接続時の応答コード仕様の                                                             | n=O: 拡張リザルトコードを使用しません。          | AT¥VO             |
| [M]      | 選択を行います。                                                                 | (初期値)                           | ок                |
| [&F][&W] |                                                                          | n=1: 拡張リザルトコードを使用します。           |                   |

※以下のコマンドは、エラーにはなりませんがコマンドの動作はしません。

·AT (ATのみの入力)

・ATP(パルス設定)

·ATS8(カンマダイヤルによるポーズ時間設定)

· ATT(トーン設定)

・ATS6(ダイヤルするまでのポーズ時間設定)

·ATS10(自動切断遅延時間設定)

# ATコマンドの補足説明

 コマンド名: +CGDCONT [M] . 辉亜 パケット発信時の接続先(APN)の設定を行います。 書式 +CGDCONT=[<cid>[."PPP"[."<APN>"]]] ・パラメータ説明 パケット発信時の接続先(APN)を設定します。設定例は以下 のコマンド実行例を参照してください。 <cid>\* : 1~10 <APN>※ :任意 ※<cid>は、FOMA端末内に登録するパケット通信での接続先 (APN)を管理する番号です。 FOMA端末では1~10が登録できます。お買い上げ時、 <cid>=1にはmopera.ne.ipが、<cid>=3には mopera.netが初期値として登録されていますので、cidは2 もしくは4~10に設定します。 <APN>は、接続先を示す接続先ごとの任意の文字列です。 ・パラメータを省略した場合の動作 +CGDCONT= : すべての<cid>に対し初期値を 設定します +CGDCONT=<cid> : 指定された<cid>を初期値に設 定します。 +CGDCONT=? : 設定可能な値のリスト値を表示し ます。 +CGDCONT? 現在の設定を表示します。 ・コマンド実行例 AT+CGDCONT=2."PPP"."abc" OK ※abcというAPN名を登録する場合のコマンド(cidが2の場 合) ※本コマンドは設定コマンドですが、&Wにより書き込まれる 不揮発メモリには記憶されません。&F、Zによるリセット も行われません。 コマンド名: +CGEQMIN=[パラメータ] [M] 概要 PPPパケット通信確立時にネットワーク側から通知されるQoS (サービス品質)を許容するかどうかの判定基準値を登録しま d. 設定パターンは、以下のコマンド実行例に記載されている4パ ターンが設定できます。 書式 +CGEQMIN=[<cid>[,,<Maximum bitrate UL> [.<Maximum bitrate DL>11] ・パラメータ説明 <cid>\* : 1~10 : なし (初期値) または64 <Maximum bitrate UL>\* <Maximum bitrate DL > \* : なし(初期値)または384 ※<cid>は、FOMA端末内に登録するパケット通信での接続先 (APN)を管理する番号です。 FOMA端末では1~10が登録できます。お買い上げ時、 <cid>=1にはmopera.ne.jpが、<cid>=3には mopera.netが初期値として登録されていますので、cidは2 もしくは4~10に設定します。 <Maximum bitrate UL>および<Maximum bitrate DL> は、FOMA端末と基地局間の上りおよび下り最低通信速度 [kbps]の設定です。なし(初期値)の場合はすべての速度を 許容しますが、64および384を設定した場合はこれらの値 以外での速度の接続は許容しないため、パケット通信がつな がらない場合がありますのでご注意ください。 ・パラメータを省略した場合の動作 +CGEQMIN= : すべての<cid>に対し初期値を 設定します。 : 指定された<cid>を初期値に設 +CGEQMIN=<cid> 定します。

・コマンド実行例 以下の4パターンのみ設定できます。((1)の設定が各cidに初期 値として設定されています。) (1)上り/下りすべての速度を許容する場合のコマンド (cidが2の場合) AT+CGEQMIN=2 ΟK (2)上り64kbps/下り384kbpsの速度のみ許容する場合のコ マンド (cidが3の場合) AT+CGEQMIN=3..64.384 ΟK (3)上り64kbps/下りはすべての速度を許容する場合のコマン ド (cidが4の場合) AT+CGEQMIN=4..64 ОK (4) トりすべての速度/下り384kbnsの速度のみ許容する場合 のコマンド (cidが5の場合) AT+CGEQMIN=5...384 ΟK ※本コマンドは設定コマンドですが、&Wにより書き込まれる 不揮発メモリには記憶されません。& F、Zによるリセット も行われません。 コマンド名: +CGEQBEQ=[パラメータ] [M] 概要 PPPパケット通信の発信時にネットワークへ要求するQoS (サービス品質)を設定します。 設定は以下のコマンド実行例に記載されている1パターンのみ で初期値としても設定されています。 . 書式 +CGEQREQ=[<cid>] ・パラメータ説明 <cid>\*:1~10 ※<cid>は、FOMA端末内に登録するパケット通信での接続先 (APN)を管理する番号です。 FOMA端末では1~10が登録できます。お買い上げ時、 <cid>=1にはmopera.ne.jpが、<cid>=3には mopera.netが初期値として登録されていますので、cidは2 もしくは4~10に設定します。 ・パラメータを省略した場合の動作 +CGEQBEQ= : すべての<cid>に対し初期値を 設定します。 +CGEQREQ=<cid> : 指定された<cid>を初期値に設 定します。 ・コマンド実行例 以下の1パターンのみ設定できます。 (各cidに初期値として設定されています。) 上り64kbps/下り384kbpsの速度で接続を要求する場合 のコマンド (cidが3の場合) AT+CGEQREQ=3 ΟK ※本コマンドは設定コマンドですが、&Wにより書き込まれる 不揮発メモリには記憶されません。&F、Zによるリセット も行われません。 コマンド名: +CLIP 概要 "AT+CLIP=1"の場合のリザルトが下記の書式で表示されます。 +CLIP : <number><type> ・コマンド実行例 AT+CLIP=1 OK RING +CLIP: "09012345678",49

# 切断理由一覧

#### ■64Kデータ通信

| 値  | 理由                         |
|----|----------------------------|
| 1  | 指定した番号は存在しません。             |
| 16 | 正常に切断されました。                |
| 17 | 相手側が通信中のため、通信ができません。       |
| 18 | 発信しましたが、指定時間内に応答がありませんでした。 |
| 19 | 相手が呼び出し中のため通信ができません。       |
| 21 | 相手側が着信を拒否しました。             |
| 63 | ネットワークのサービスおよびオプションが有効ではあ  |
|    | りません。                      |
| 65 | 提供されていない伝達能力を指定しました。       |
| 88 | 端末属性の異なる端末に発信したか、もしくは着信を受  |
|    | けました。                      |

#### ■パケット通信

| 値  | 理由                        |
|----|---------------------------|
| 27 | APNが存在しないか、もしくは正しくありません。  |
| 30 | ネットワークより切断されました。          |
| 33 | 要求したサービスオプションは申し込まれていません。 |
| 36 | 正常に切断されました。               |

# リザルトコード

# ■リザルトコード一覧

| 数字表示 | 文字表示        | 意味             |
|------|-------------|----------------|
| 0    | OK          | 正常に実行しました      |
| 1    | CONNECT     | 相手と接続しました      |
| 2    | RING        | 着信が来ています       |
| 3    | NO CARRIER  | 回線が切断されました     |
| 4    | ERROR       | コマンドを受け付けることがで |
|      |             | きません           |
| 6    | NO DIALTONE | ダイヤルトーンの検出ができま |
|      |             | せん             |
| 7    | BUSY        | 話中音の検出中です      |
| 8    | NO ANSWER   | 接続完了タイムアウト     |
| 100  | RESTRICTION | ネットワークが規制中です   |
| 101  | DELAYED     | リダイヤル規制時間内     |

#### ■拡張リザルトコード

&EOのとき

FOMA端末-基地局間の接続速度を表示します。

| 数字表示 | 文字表示           | 接続速度      |
|------|----------------|-----------|
| 121  | CONNECT 32000  | 32000bps  |
| 122  | CONNECT 64000  | 64000bps  |
| 125  | CONNECT 384000 | 384000bps |

#### &E1のとき

| 数字表示 | 文字表示           | 接続速度      |
|------|----------------|-----------|
| 5    | CONNECT 1200   | 1200bps   |
| 10   | CONNECT 2400   | 2400bps   |
| 11   | CONNECT 4800   | 4800bps   |
| 13   | CONNECT 7200   | 7200bps   |
| 12   | CONNECT 9600   | 9600bps   |
| 15   | CONNECT 14400  | 14400bps  |
| 16   | CONNECT 19200  | 19200bps  |
| 17   | CONNECT 38400  | 38400bps  |
| 18   | CONNECT 57600  | 57600bps  |
| 19   | CONNECT 115200 | 115200bps |
| 20   | CONNECT 230400 | 230400bps |
| 21   | CONNECT 460800 | 460800bps |

#### お知らせ

- ●ATVnコマンド(P.35参照)がn=1に設定されている場合に は文字表示形式(初期値)、n=0に設定されている場合には数 字表示形式でリザルトコードが表示されます。
- ●従来のRS-232Cで接続するモデムとの互換性を保つため通信 速度の表示はしますが、FOMA端末−PC間はFOMA USB接 続ケーブル(別売)で接続されているため、実際の接続速度と 異なります。
- ●「RESTRICTION」(数字表示:100)が表示された場合には、 通信ネットワークが混雑しています。しばらくしてから接続し 直してください。

#### ■通信プロトコルリザルトコード

| 数字表示 | 文字表示      | 意味          |  |  |
|------|-----------|-------------|--|--|
| 1    | PPPoverUD | 64Kデータ通信で接続 |  |  |
| 2    | AV32K     | テレビ電話32Kで接続 |  |  |
| 3    | AV64K     | テレビ電話64Kで接続 |  |  |
| 5    | PACKET    | パケット通信で接続   |  |  |
|      |           |             |  |  |

# ■リザルトコード表示例

- ATXOが設定されている場合
   AT¥Vコマンド(P.35参照)の設定に関わらず、接続完了の際
- AT\* Vコマンド (P.35参照) の設定に関わりず、接続元」の にCONNECTのみの表示となります。 文字表示例: ATD \* 99 \* \* \* 1#
- 文子衣示例:
   ATD\*99\*\*\*1#

   CONNECT
   数字表示例:
- ●ATX1が設定されている場合\*

ATX1、AT¥VOが設定されている場合(初期値)
 接続完了のときに、CONNECT<FOMA端末-PC間の速度>

- の書式で表示します。 文字表示例: ATD\*99\*\*\*1# CONNECT 460800 数字表示例: ATD\*99\*\*\*1#
  - 121
- ・ATX1、AT¥V1が設定されている場合\* 接続了のときに、以下の書式で表示します。 CONNECT<FOMA端末-PC間の速度>PACKET<接続先 APN>/<上り方向(FOMA端末・無線基地局間)の最高速度> /<下り方向(FOMA端末・無線基地局間)の最高速度>
  - 文字表示例: ATD \* 99 \* \* \* 1 # CONNECT 460800 PACKET mopera.ne.jp / 64/384 (mopera.ne.jpに、上り最大64kbps、下り 最大384kbpsで接続したことを表します。) 数字表示例: ATD \* 99 \* \* \* 1 #
  - 1215 ※ATX1、AT¥V1を同時に設定した場合、ダイヤルアップ接 続が正しく行えない場合があります。

AT¥VOだけでのご利用をおすすめします。